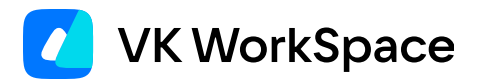

# Установка Почты VK WorkSpace

Установка Почты 1.24 на одну машину

© VK WorkSpace, 2025 г. Все права защищены

# Оглавление

| Назначение документа                   | 4  |
|----------------------------------------|----|
| Требования к администраторам           | 4  |
| Технические требования                 | 4  |
| Требования к ресурсам сервера          | 5  |
| Таблица совместимости                  | 6  |
| Предварительные условия для установки  | 6  |
| Как работать с Wildcard-сертификатами  | 7  |
| Какие протоколы использует Почта       | 8  |
| Обязательные предварительные действия  | 8  |
| Создание DNS-записей                   | 8  |
| Дисковое пространство                  | 12 |
| Подключение дисков                     | 12 |
| Этапы установки                        | 13 |
| Действия в командной строке на сервере | 13 |
| Шаг 1. Создание пользователя deployer  | 13 |
| Шаг 2. Распаковка дистрибутива         | 15 |
| Шаг 3. Разрешить Port Forwarding       | 15 |
| Шаг 4. Запуск установщика как сервиса  | 15 |
| Действия в веб-интерфейсе установщика  | 16 |
| Шаг 1. Выбор варианта установки        | 17 |
| Шаг 2. Выбор продуктов и опций         | 17 |
| Шаг 3. Добавление лицензионного ключа  | 20 |
| Шаг 4. Добавление гипервизора          | 20 |
| Шаг 5. Сетевые настройки               | 23 |
| Шаг 6. Доменные имена                  | 24 |
| Добавление SSL-сертификатов            | 25 |
| Шаг 7. Запуск установки гипервизора    | 27 |
| Шаг 8. Генерация контейнеров           | 28 |
| Шаг 9. Хранилища                       | 31 |
|                                        |    |

| Шаг 10. Шардирование и репликация БД                                              | 32 |
|-----------------------------------------------------------------------------------|----|
| Шаг 11. Настройка компонентов                                                     | 32 |
| Авторизация                                                                       | 33 |
| Адресная книга                                                                    | 34 |
| Настройки почты                                                                   | 35 |
| Ограничение доступа к доменам                                                     | 35 |
| Панель администрирования                                                          | 36 |
| Политика изменения паролей пользователей                                          | 38 |
| Почтовый транспорт                                                                | 39 |
| Рассыльщики                                                                       | 42 |
| Система расширенных транспортных правил                                           | 43 |
| Система учета действий пользователей                                              | 43 |
| Мониторинг                                                                        | 44 |
| Настройки HTTP(S)-прокси                                                          | 47 |
| Шаг 12. Интеграции                                                                | 47 |
| Сборщик почты                                                                     | 48 |
| Интеграция с другими инсталляциями Почты                                          | 48 |
| Настройки системы BI-аналитики                                                    | 50 |
| Шаг 13. Переменные окружения                                                      | 50 |
| Шаг 14. Запуск установки всех машин                                               | 52 |
| Шаг 15. Завершение установки, инициализация домена и вход в панель администратора | 52 |
| Шаг 16. Добавление дополнительных доменов                                         | 55 |
| Дополнительная документация                                                       | 56 |
| Поги и полезные команды                                                           | 56 |

# Назначение документа

В документе описана процедура установки Почты в минимальной рабочей конфигурации на одну виртуальную машину. Под продуктивной установкой подразумевается установка почтовой системы на сервера клиента и настройка компонентов для последующего использования сотрудниками.

# Требования к администраторам

- Знание Linux на уровне системного администратора.
- Знание основ работы Систем управления базами данных (СУБД).
- Знание основ работы служб каталогов (Directory Service).
- Понимание основ контейнеризации.
- Знание основ работы сетей и сетевых протоколов.
- Знание основных инструментов для работы в командной строке: bash, awk, sed.
- Знание основ работы инфраструктуры доставки почты.

# Технические требования

Поддерживаемые операционные системы для установки Почты:

- Astra Linux SE Орел версия 1.7.3;
- **РЕД ОС** версия 7.3.2.

Версия ядра — 5.15; архитектура системы — x86\_64.

Обновлять операционную систему можно только на поддерживаемую версию и только после консультации с представителем VK. Список поддерживаемых ОС может быть уточнен в рамках работ по индивидуальному проекту.

### Пример настройки параметров ОС

#### 🛕 Важно

Установка данных параметров возможна только после консультации с вашими системными администраторами.

Настройки sysctl:

```
kernel.pid_max=4194304
net.ipv4.tcp_tw_reuse=1
net.netfilter.nf_conntrack_tcp_timeout_time_wait=3
net.netfilter.nf_conntrack_tcp_timeout_fin_wait=5
net.ipv6.conf.all.disable_ipv6=1
net.ipv6.conf.lo.disable_ipv6=1
net.netfilter.nf_conntrack_max = 4194304
net.ipv4.tcp_syncookies = 1
```

Настройка лимитов:

 \*
 hard nofile
 1048576

 \*
 soft nofile
 131072

 \*
 hard nproc
 257053

 \*
 soft nproc
 131072

 root
 hard nofile
 1048576

 root
 soft nofile
 262144

 root
 hard nproc
 514106

 root
 soft nproc
 262144

### Дополнительные настройки для сертифицированной РЕД ОС 7.3

До установки Почты VK WorkSpace:

1. Внесите изменение в конфигурации /etc/systemd/system.conf:

DefaultLimitNOFILE=524288:524288

- 2. Установите следующие пакеты из репозитория РЕД ОС 7.3, поставляемого с операционной системой:
  - docker-ce-cli-20.10.24-1.el7.x86\_64
  - docker-ce-rootless-extras-20.10.24-1.el7.x86\_64
  - docker-ce-20.10.24-1.el7.x86\_64
  - docker-ce-20.10.24-1.el7.i686
  - docker-compose-2.29.2-1.el7.x86\_64
  - docker-compose-switch-1.0.5-1.el7.x86\_64

# Требования к ресурсам сервера

Продуктивная версия корпоративной почты устанавливается на один сервер со следующей конфигурацией:

- 32 vCPU;
- 96 GB RAM;
- 1000 GB SSD;
- HDD для вложений, объем рассчитывается на основании сайзинга.

По вопросам создания сайзинг-модели обращайтесь к сотрудникам или партнерам компании VK.

### Таблица совместимости

| Технология | Версия                          |
|------------|---------------------------------|
| VK Teams   | не старше двух последних версий |
| MS Server  | 2013/2016                       |
| Keycloak   | 17, с использованием OAuth 2.0  |
| Kerberos   | 5                               |
| MySQL      | 8.0.22                          |
| Р7-Офис    | ee-2024.1.1.375.rev1            |

#### Примечание

Keycloak является внешним провайдером аутентификационной информации (proxy) и не выступает в качестве полноценной IDM системы.

# Предварительные условия для установки

Представители VK предоставили вам следующие данные:

- ссылку на скачивание дистрибутива Почты 1.24,
- пароль от архива с дистрибутивом,
- лицензионный ключ,
- комплект документации.

Также вам потребуется:

- Набор DNS-записей: A, CNAME, MX, SPF, TXT, NS.
- Поддержка процессорами набора инструкций 3DNow, ADX, AES, AVX, AVX2, BMI, BMI2, CMOV, MMX, MODE64, NOT64BITMODE, NOVLX, PCLMUL, SHA, SSE1, SSE2, SSE41, SSE42, SSSE3 и XOP.

- DKIM-подпись с селекторами для каждого домена (или несколько DKIM с разными селекторами для одного домена).
- Доступ к серверу по SSH с правами администратора (вход по ключу или по паролю).
- Локальная сеть 1 GbE или 10 GbE.
- Отключить swap.
- Сертификаты SSL для каждого CNAME или Wildcard-сертификат для домена.
- Доступ к портам: 25, 80, 143, 443, 465, 993, 1025.
- Доступ к административным портам: 22, 8888\*.
- tar.
- Утилита для распаковки zip-архивов, например 7zip или unzip.
- Active Directory или другая служба каталогов, работающая по протоколу LDAP.

#### 🛕 Внимание

Чтобы обеспечить безопасность Почты на ваших серверах должны быть доступны только необходимые порты.

Для доступа к веб-интерфейсу: 80 (http), 443 (https). Для отправки и получения почты: 2525 (smtp), 25 (mx), 110 (pop3), 995 (pop3s), 143 (imap), 465(smtps), 993 (imaps). Вы должны сами определить с каких IP-адресов будут доступны порты.

#### 🕨 Информация

Порт 8888 используется сервисом deployer (установщик). Рекомендуется применять следующие наложенные средства защиты:

- Отдельный mTLS прокси-сервер с обязательной проверкой клиентских сертификатов. Управление ключами происходит посредством PKI заказчика.
- Использование (меж)сетевых экранов как на операционной системе сервера установщика и на активном сетевом оборудовании.
- Прокси-сервера для аутентификации и авторизации посредством простого пароля, Kerberos или доменного пароля.

Можно использовать несколько из перечисленных методов. Выбор метода осуществляется исходя из технических возможностей инфраструктуры и требований информационной безопасности.

## Как работать с Wildcard-сертификатами

Один wildcard-сертификат охватывает только один уровень поддоменов. Это означает, что wildcardсертификат выпущенный для domain.ru будет действительным для всех его субдоменов третьего уровня, но не будет работать для четвертого. Соответственно если необходима защита поддоменов четвертого и далее уровней нужно получить отдельный wildcard-сертификат для родительского домена каждого из них. Например, домен для почты mail.onprem.ru, а домен для хранилища mail-st.onprem.ru, тогда в сертификат необходимо добавить четыре домена:

- \*.mail.onprem.ru
- \*.e.mail.onprem.ru
- \*.cloud.mail.onprem.ru
- \*.mail-st.onprem.ru

### Какие протоколы использует Почта

- · CalDav для синхронизации календаря;
- Kerberos или NTLM протокол взаимодействия с Active Directory клиента;
- HTTPS для доступа к веб-интерфейсу почты с использованием TLS;
- SMTP, ESMTP протоколы отправки почтовых сообщений (порт 2525/465);
- ІМАР протокол получения почтовых сообщений (порт 143/993).
- РОРЗ протокол получения почтовых сообщений (порт 110/995);

# Обязательные предварительные действия

# Создание DNS-записей

Для работы Почты вам нужны:

- МХ-запись (рекомендуемый приоритет 10), которая обязательно ведет на mxs.<домен для почты>
- Два основных домена: для почты и для хранилищ.
- Набор А- или СNAME-записей.

Для примера в документе будут использоваться следующие DNS-записи:

- Домен для сервисов почты mail.onprem.ru. При создании почтового домена рекомендуется соблюдение структуры: \*\*\*mail.\*\*\*. или \*\*\*mail.\*\*\*.
- Домен для облачных хранилищ mail-st.onprem.ru. Пример структуры: \*\*\*st.\*\*\*\* или \*\*\*cloud.\*\*\*.

Домен для облачных хранилищ должен быть того же уровня, что и домен для сервисов почты, и иметь свое уникальное имя.

### 🛕 Внимание

Изменять структуру основных доменов запрещено! Несоблюдение структуры и уровня доменов может привести к утечке данных через проброс cookies. Также вы столкнетесь с ошибками на этапе настройки доменных имен.

Далее в таблицах представлен список А- или CNAME-записей, которые нужно создать перед установкой сервиса Почта. Домены из таблиц должны являться поддоменами для двух основных.

### Для почты:

**Как создается домен:** account (субдомен из таблицы) + mail.onprem.ru (основной домен из примера, который вы замените своим) = account.mail.onprem.ru.

| Назначение домена                                              | Имя домена    | Пример                       |
|----------------------------------------------------------------|---------------|------------------------------|
| Веб-интерфейс авторизации                                      | account       | account.mail.onprem.ru       |
| Скачивание вложений Почты                                      | af            | af.mail.onprem.ru            |
| Просмотр вложений Почты                                        | apf           | apf.mail.onprem.ru           |
| Доменная авторизация (внутренних<br>запросов браузера)         | auth          | auth.mail.onprem.ru          |
| Домен для панели расширенного просмотра действий пользователей | becca         | becca.mail.onprem.ru         |
| Интерфейс администрирования                                    | biz           | biz.mail.onprem.ru           |
| Blobcloud-аттачи                                               | blobcloud.e   | blobcloud.e.mail.onprem.ru   |
| Домен для BMW gRPC запросов                                    | bmw           | bmw.mail.onprem.ru           |
| Капча                                                          | с             | c.mail.onprem.ru             |
| Календарь                                                      | calendar      | calendar.mail.onprem.ru      |
| Домен интерфейса календаря для VK<br>Teams                     | calendarmsg   | calendarmsg.mail.onprem.ru   |
| Мобильный календарь                                            | calendartouch | calendartouch.mail.onprem.ru |

| Назначение домена                                   | Имя домена              | Пример                                 |
|-----------------------------------------------------|-------------------------|----------------------------------------|
| Статические данные календаря                        | calendarx               | calendarx.mail.onprem.ru               |
| VK WorkDisk                                         | cloud                   | cloud.mail.onprem.ru                   |
| Загрузка файлов в VK WorkDisk                       | cld-<br>uploader.cloud  | cld-<br>uploader.cloud.mail.onprem.ru  |
| Скачивание файлов в веб-интерфейсе<br>VK WorkDisk   | cloclo.cloud            | cloclo.cloud.mail.onprem.ru            |
| Загрузка файлов в VK WorkDisk                       | cloclo-<br>upload.cloud | cloclo-<br>upload.cloud.mail.onprem.ru |
| Интеграция с API VK WorkDisk                        | openapi.cloud           | openapi.cloud.mail.onprem.ru           |
| Загрузка файлов в публичные папки в<br>VK WorkDisk  | pu.cloud                | pu.cloud.mail.onprem.ru                |
| Портальная авторизация VK WorkDisk                  | sdc.cloud               | sdc.cloud.mail.onprem.ru               |
| Загрузка больших почтовых вложений<br>в VK WorkDisk | uploader.e              | uploader.e.mail.onprem.ru              |
| Превью файлов в VK WorkDisk                         | thumb.cloud             | thumb.cloud.mail.onprem.ru             |
| Веб-интерфейс Почты                                 | e                       | e.mail.onprem.ru                       |
| Сервис аватарок                                     | filin                   | filin.mail.onprem.ru                   |
| ІМАР Почты                                          | imap                    | imap.mail.onprem.ru                    |
| Неисполняемые статические данные                    | img                     | img.mail.onprem.ru                     |
| Исполняемые статические данные                      | imgs                    | imgs.mail.onprem.ru                    |
| МХ Почты                                            | mxs                     | mxs.mail.onprem.ru                     |
| OAUTH2-авторизация                                  | 02                      | o2.mail.onprem.ru                      |
|                                                     | portal                  | portal.mail.onprem.ru                  |

| Назначение домена                            | Имя домена   | Пример                      |
|----------------------------------------------|--------------|-----------------------------|
| Общепортальные сервисы<br>авторизации        |              |                             |
| SMTP Почты                                   | smtp         | smtp.mail.onprem.ru         |
| Сервер авторизации (межсерверные<br>запросы) | swa          | swa.mail.onprem.ru          |
| Webdav                                       | webdav.cloud | webdav.cloud.mail.onprem.ru |

### Для хранилищ:

Как создается домен: tmpatt (субдомен из таблицы) + mail-st.onprem.ru (основной домен из примера, который вы замените своим) = tmpatt.mail-st.onprem.ru.

| Назначение домена                                          | Имя<br>домена    | Пример                             |
|------------------------------------------------------------|------------------|------------------------------------|
| Скачивание исполняемых вложений Почты                      | af               | af.mail-st.onprem.ru               |
| Проксирование активного контента вложений<br>Почты         | ampproxy         | ampproxy.mail-<br>st.onprem.ru     |
| Просмотр исполняемых вложений Почты                        | apf              | apf.mail-st.onprem.ru              |
| Защита от XSS-атак при скачивании файлов из<br>VK WorkDisk | cloclo           | cloclo.mail-st.onprem.ru           |
| Скачивание больших почтовых вложений из VK<br>WorkDisk     | cloclo-<br>stock | cloclo-stock.mail-<br>st.onprem.ru |
| Распаковка архивов в интерфейсе VK WorkDisk                | cld-<br>unzipper | cld-unzipper.mail-<br>st.onprem.ru |
| Интеграция с АРІ Почты                                     | corsapi          | corsapi.mail-st.onprem.ru          |
| Проксирование внешних вложений Почты                       | proxy            | proxy.mail-st.onprem.ru            |
| Домен для текстового редактора R7-office                   | docs             | docs.mail-st.onprem.ru             |
| Облако, реализующее S3 API                                 | hb               | hb.mail-st.onprem.ru               |

| Назначение домена               | Имя<br>домена | Пример                   |
|---------------------------------|---------------|--------------------------|
| Облако временных вложений Почты | tmpatt        | tmpatt.mail-st.onprem.ru |

### Внимание

Изменять доменные имена из таблицы запрещено! Установщик Почты использует их при развертывании системы. Если при установке не будет найден соответствующий домен, может произойти сбой.

### Дисковое пространство

Минимальный рекомендуемый объем памяти для разделов:

- •5Гб /boot;
- 40 Гб /;
- •100 Гб /home;
- •40Гб /var/log;
- 150 Гб /var/lib/docker;
- •200 Гб /opt;
- •40 Гб /tmp.

В зависимости от количества пользователей может быть увеличен объем памяти раздела /opt/ mailOnPremise/dockerVolumes.

#### Внимание

Рекомендуется отключить файл подкачки (SWAP).

### Подключение дисков

Если вы планируете монтирование дополнительных дисков, рекомендуется подключить их до начала установки. Подключенные диски необходимо разбить на разделы, для этого можно использовать любые привычные утилиты, например fdisk.

На разделах дисков необходимо создать файловую систему. Мы рекомендуем **ext4**, также поддерживается **xfs**.

Пример команды для создания файловой системы ext4:

```
mkfs.ext4 <путь к устройству>
```

# Этапы установки

Весь процесс установки можно разделить на два этапа:

- 1. В командной строке на сервере выполняются действия для запуска установщика.
- 2. Последующая установка производится в специальном веб-интерфейсе.

# Действия в командной строке на сервере

# Шаг 1. Создание пользователя deployer

1. В командной строке выполните последовательность команд:

```
Astra Linux
```

sudo -i

# Задаем пароль и создаем пользователя deployer DEPLOYER\_PASSWORD=mURvnxJ9Jr

```
useradd -G astra-admin -U -m -s /bin/bash deployer
```

echo deployer:"\$DEPLOYER\_PASSWORD" | chpasswd

# Игнорируем ошибку "НЕУДАЧНЫЙ ПАРОЛЬ: error loading dictionary" # в случае, если она появилась

# Перелогиниваемся под пользователем deployer sudo -i -u deployer

ssh-keygen -t rsa -N "" # Нажимаем Enter (согласиться с вариантом по умолчанию)

# Копируем ssh-ключ в нужную директорию cat /home/deployer/.ssh/id\_rsa.pub >> /home/deployer/.ssh/authorized\_keys

chmod 600 /home/deployer/.ssh/authorized\_keys

# Опционально: проверяем, что сами к себе можем зайти без пароля ssh deployer@localhost

#### exit

РЕД ОС

#### sudo -i

# Задаем пароль и создаем пользователя deployer DEPLOYER\_PASSWORD=mURvnxJ9Jr

```
useradd -G wheel -U -m -s /bin/bash deployer
echo deployer:"$DEPLOYER_PASSWORD" | chpasswd
# Перелогиниваемся под пользователя deployer
sudo -i -u deployer
ssh-keygen -t rsa -N ""
# Нажимаем Enter (согласиться с вариантом по умолчанию)
# Копируем ssh-ключ в нужную директорию
cat /home/deployer/.ssh/id_rsa.pub >> /home/deployer/.ssh/authorized_keys
chmod 600 /home/deployer/.ssh/authorized_keys
# Опционально: проверяем, что сами к себе можем зайти без пароля
ssh deployer@localhost
```

exit

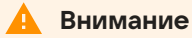

Вся дальнейшая установка будет производиться под созданным пользователем deployer. Если вы планируете устанавливать под другим пользователем, это необходимо учитывать при дальнейшей установке. Также пользователь должен иметь права администратора.

- 2. Выполните команду sudo visudo.
- 3. В файле /etc/sudoers уберите # в начале следующей строки:

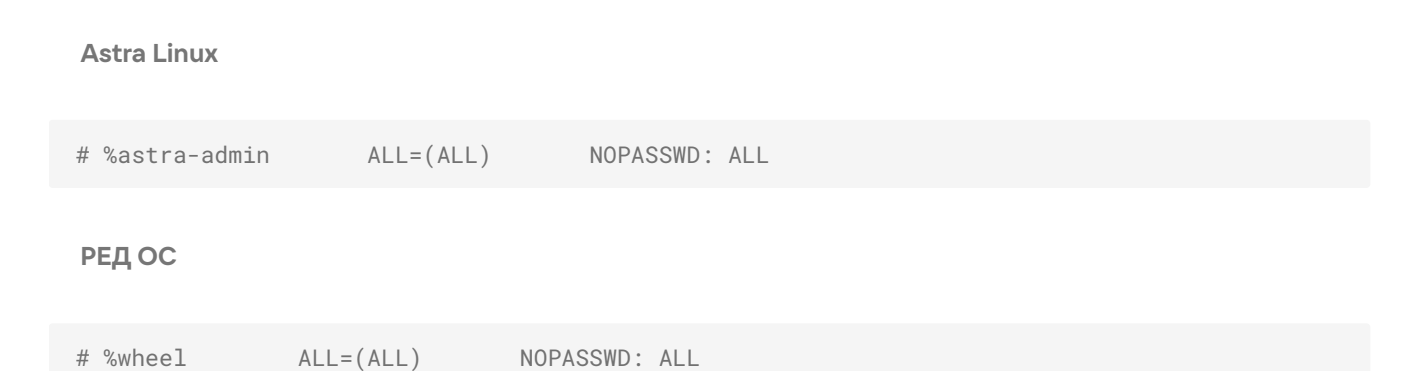

#### 4. Выйдите из Vim с сохранением файла.

То же самое можно сделать с помощью редактора nano:

sudo EDITOR=nano visudo
# Находим нужную строку, удаляем # в ее начале
# Выходим из nano с сохранением изменений

# Шаг 2. Распаковка дистрибутива

Распакуйте дистрибутив под пользователя deployer (в директорию /home/deployer). Вы можете распаковать архив с дистрибутивом и в другую папку или создать подпапку.

Нет принципиальной разницы, каким архиватором пользоваться. Ниже приведен пример для **unzip**:

```
Astra Linux
```

```
# Если на машину не установлен unzip, скачиваем его:
sudo apt-get install unzip
```

export UNZIP\_DISABLE\_ZIPBOMB\_DETECTION=true

unzip -o -P <пароль> <имя\_архива>

РЕД ОС

```
# Если на машину не установлен unzip, скачиваем его:
sudo yum install unzip
```

export UNZIP\_DISABLE\_ZIPBOMB\_DETECTION=true

unzip -о -Р <пароль> <имя\_архива>

#### Внимание

После распаковки не удаляйте никакие файлы. По завершении установки допускается только удаление архива, из которого был распакован дистрибутив.

# Шаг 3. Разрешить Port Forwarding

Для корректной работы установщика в настройках SSH должен быть разрешен TCP Forwarding. Чтобы изменить настройку TCP Forwarding, нужно в файле /etc/ssh/sshd\_config установить следующее значение:

AllowTcpForwarding yes

## Шаг 4. Запуск установщика как сервиса

Установщик **onpremise-deployer\_linux** рекомендуется запускать как сервис. При таком запуске не придется прибегать к дополнительным мерам (screen, tmux, nohup), позволяющим установщику продолжить работу в случае потери соединения по SSH.

#### 🔒 Важно

Для подключение администратора к веб-интерфейсу установщика используется порт 8888. Рекомендуется настроить защиту порта через firewall либо наложенными средствами (TLS-proxy).

Не рекомендуется оставлять установщик включенным, если вы не проводите работы по установке и настройке системы. Запустили установщик → Провели установку → Выключили установщик. Если нужна донастройка системы, то снова включите установщик.

Чтобы запустить установщик как сервис, выполните команду (подходит для Astra Linux, РЕД ОС):

```
sudo ./onpremise-deployer_linux -concurInstallLimit 5 \
   -serviceEnable -serviceMake -serviceUser deployer
```

По умолчанию выставлен лимит в 5 потоков, при необходимости вы можете увеличить количество потоков до 10, однако это увеличит и нагрузку на систему. Использование более чем 10 потоков **не рекомендуется**.

Ответ в случае успешного запуска установщика выглядит следующим образом:

Astra Linux

```
deployer.service was added/updates
see status: <systemctl status deployer.service>
can`t restart rsyslog services: [exit status 5]
OUT: Failed to restart rsyslog.service: Unit rsyslog.service not found.
deployer.service was enable and started
see status: <systemctl status deployer.service>
```

РЕД ОС

The authenticity of host 'localhost (::1)' can't be established. ED25519 key fingerprint is SHA256:g8si032KUsRU9oC/MHro9WaTNKj4R+DkmVnVa7QsYCo. This key is not known by any other names # Введите "yes" и нажмите Enter, чтобы подтвердить подключение Are you sure you want to continue connecting (yes/no/[fingerprint])?

Примечание

Невозможность включения службы rsyslog не повлияет на корректность работы сервиса.

# Действия в веб-интерфейсе установщика

Для перехода в веб-интерфейс в адресной строке браузера укажите адрес: http://server-ip-address: 8888 . Если перейти по этому адресу не удается, убедитесь, что firewall был отключен.

# Шаг 1. Выбор варианта установки

На стартовой странице нажмите на кнопку Установка.

| -                                                                                                    |                            |
|----------------------------------------------------------------------------------------------------|----------------------------|
| Полные версии продуктов                                                                                                    |                            |
| Разверните на ваших серверах один или несколько продуктов VK On Premise                                                                     |                            |
| Установка                                                                                                    |                            |
|                                                                                                    |                            |
|                                                                                                    |                            |
| Инструкция по установке и настройке оборудования                                                                                            | Читать                     |
| Инструкция по установке и настройке оборудования<br>Инструкция по кластерной установке и настройке оборудования                             | Читать                     |
| Инструкция по установке и настройке оборудования<br>Инструкция по кластерной установке и настройке оборудования<br>Инструкция по обновлению | Читать<br>Читать<br>Читать |

# Шаг 2. Выбор продуктов и опций

- 1. Включите флаг VK WorkMail.
- 2. В открывшемся списке отметьте VK WorkDisk и нужные вам компоненты.
- 3. Выберите интеграции, которые планируете настраивать.

| Административная панель v6.5.1                                                                             |  |
|----------------------------------------------------------------------------------------------------|--|
| виртуальная машина на любом гипервизоре, 16 GB RAM, 8 vCPU, 100 GB SSD                                     |  |
| Система групповых политик Вета                                                                             |  |
| Интеграция с VK Teams                                                                                      |  |
| Встроенное хранилище образов контейнеров                                                                   |  |
| Система мониторинга<br>Grafana, хранилище метрик Graphite, хранилище метрик Prometheus                     |  |
| Система сбора и отправки метрик<br>Сборщики и трансляторы Graphite и Prometheus-метрик                     |  |
|                                                                                                    |  |
| Административная панель v6.5.1<br>1 виртуальная машина на любом гипервизоре, 16 GB RAM, 8 vCPU, 100 GB SSD |  |
| Ядро объектного хранилища S3                                                                               |  |
| Ядро распределённого файлового хранилища                                                                   |  |
| API больших вложений VK WorkMail                                                                           |  |

| Продукт                                            | Примечание |
|----------------------------------------------------|------------|
| Инструменты разработки                             |            |
| Встроенное хранилище образов<br>контейнеров        |            |
| Интеграция с VK Teams                              |            |
| Интеграция с другими<br>инсталляциями VK WorkMail  | Deprecated |
| Интеграция с Kerberos (SSO-<br>авторизация)        |            |
| Средства резервного копирования<br>почтовых ящиков |            |
| Двухфакторная аутентификация                       |            |

| Продукт                                                          | Примечание                                                                                            |
|------------------------------------------------------------------|----------------------------------------------------------------------------------------------------|
| Интеграция с редактором<br>«МойОфис»                             |                                                                                                    |
| Редактор «Р7-Офис» внутри<br>инсталляции                         | 2 GB RAM, 2 vCPU                                                                                      |
| Интеграция с редактором «Р7-<br>Офис»                            |                                                                                                    |
| Система расширенных<br>транспортных правил                       |                                                                                                    |
| Бот новых почтовых сообщений для<br>VK Teams                     |                                                                                                    |
| Сервис анализа логов доставки<br>почты                           | 16 GB RAM, 16 vCPU, Beta                                                                              |
| Система групповых политик                                        | Beta                                                                                                  |
| Система BI-аналитики                                             | Beta                                                                                                  |
| Система отправки push-<br>уведомлений на мобильные<br>устройства |                                                                                                    |
| Система мониторинга                                              | Grafana, хранилище метрик Graphite, хранилище<br>метрик Prometheus                                    |
| Система сбора и отправки метрик                                  | Сборщики и трансляторы Graphite и Prometheus-<br>метрик                                               |
| Поддержка протокола CardDAV                                      | Beta                                                                                                  |
| Компактная версия некоторых<br>сервисов                          | Beta. Компактная версия некоторых сервисов для<br>небольших инсталляций                               |
| Импорт данных из Microsoft<br>Exchange                           | Beta. Сервис получения из MS Exchange in-place<br>архивов, пользовательских правил обработки<br>почты |

| Продукт                           | Примечание                                      |
|-----------------------------------|-------------------------------------------------|
| Поддержка протокола РОРЗ          |                                                 |
| Система аудита действий           | Сервисы записи и чтения действий пользователей, |
| пользователя                      | хранилище действий пользователей (ScyllaDB)     |
| Система аудита действий           | Сервисы записи и чтения действий пользователей, |
| пользователя (облегчённая версия) | хранилище действий пользователей (PostgreSQL)   |

### Примечание

Есть компоненты, настройка которых производится в административной панели (biz.<почтовый домен>), но включить их нужно при установке. Например, Система расширенных транспортных правил и Система миграции WorkDisk из внешних сервисов.

4. Нажмите на кнопку Далее внизу страницы, чтобы перейти к следующему шагу.

### Шаг 3. Добавление лицензионного ключа

- 1. Введите лицензионный ключ или укажите путь к файлу лицензии .lic.
- 2. Нажмите на кнопку Далее.

| Лицензионный ключ                                                                                                    |                                      |
|----------------------------------------------------------------------------------------------------|--------------------------------------|
| Лицензионный ключ VK WorkMail:                                                                                                    |                                      |
| onprem.ru.lic                                                                                                    | Выбрать файл                         |
| Лицензия 0187e174-d83f-75c2-806f-8408d935b622 для onprem.ru. Количество пользователей: VK Wo<br>WorkDisk - 10000, VK Teams - 10000. Разрешённые почтовые домены: "*.onprem.ru", "admin.qdit". Деі<br>02.05.2025, 11:53:32 | rkMail - 10000, VK<br>іствительна до |
|                                                                                                    |                                      |

Информацию о том, как обновить лицензионный ключ или проверить сроки действия лицензий по продуктам VK WorkSpace, вы сможете найти в разделе с дополнительной документаци.

# Шаг 4. Добавление гипервизора

1. Нажмите на кнопку Добавить.

2. В выпадающем меню выберите Сервер.

| 🗾 AdminPanel                                                                                                |                                                  |              |
|----------------------------------------------------------------------------------------------------|--------------------------------------------------|--------------|
| Пожалуйста, добавьте машины-гипервизоры. Роль — hypervisor. Это дожна быть виртуальная машина, на которой б | удут запущены компоненты продукта в контейнерах. |              |
|                                                                                                    |                                                  |              |
| Скрыть завершённые                                                                                          | Объектов в строке                                | 1 ~          |
| Показать вспомогательные контейнеры                                                                         | Группировка                                      | Гипервизор 🗸 |
|                                                                                                    | Добавить -                                       |              |
|                                                                                                    | Сервер                                           |              |

#### Откроется окно добавления гипервизора:

| Adm                           | inPanei        |                                      |                                       |                                  |              |
|-------------------------------|----------------|--------------------------------------|---------------------------------------|----------------------------------|--------------|
| Пожалуйста, добавьте машины-г | ипервизоры. Ро | ть — hypervisor. Это дожна быть вирт | уальная машина, на которой будут запу | чщены компоненты продукта в конт | ейнерах.     |
|                               |                |                                      |                                       |                                  | <b>*</b>     |
| Скрыть завершённые            |                |                                      |                                       | Объектов в строке                | 1 ~          |
| Показать вспомогатель         | ные контейне   | ры                                   |                                       | Группировка                      | Гипервизор 🗸 |
| Роль                          |                | IP                                   | SSH-порт                              | Имя гипере                       | зизора       |
| hypervisor                    | ~              | 100.70.160.14                        | 22                                    | mon                              |              |
| Имя пользователя              |                | Пароль                               | Приватный ключ                        | Data Cente                       | r            |
| centos                        |                | strongPass                           | Использовать авториз                  | ацию по паролю 🗸 mon             |              |
| Теги                          |                |                                      |                                       |                                  |              |
| store,mail,etc                |                |                                      |                                       |                                  |              |
| Пропустить проверку некритич  | ных требований |                                      |                                       |                                  |              |
|                               |                | 1                                    | Отмена Добавить                       |                                  |              |

#### 3. Заполните поля:

- Роль hypervisor.
- ІР адрес машины, на которую производится установка.
- SSH-порт стандартный для SSH, выбран по умолчанию, менять его не нужно.
- Имя гипервизора укажите имя гипервизора или оставьте поле пустым. В случае если вы оставите поле незаполненным, имя гипервизора будет взято из hostname -s и добавится автоматически. В документации будет использовано имя hypervisor1.
- Имя пользователя укажите имя того пользователя, под которым запущен установщик. В рассматриваемом примере это пользователь deployer.
- Пароль необходимо ввести пароль пользователя, под которым запущен установщик, если он был задан при создании.
- 4. Добавьте SSH-ключ (также можно оставить авторизацию по паролю):
  - а. В поле Приватный ключ выберите Добавить новый ключ.

| IP         | SSH-порт                                                                              |
|------------|---------------------------------------------------------------------------------------|
| 10.12.15.1 | 22                                                                                    |
| Пароль     | Приватный ключ                                                                        |
|            | <ul> <li>Использовать авторизацию по паролю</li> <li>+ Добавить новый ключ</li> </ul> |
| Отмена     | Добавить                                                                              |

- b. В поле **Имя ключа** введите название ключа для его дальнейшей идентификации, например: deployerRSA.
- с. Перейдите в консоль.
- d. Выполните команду cat ~/.ssh/id\_rsa и скопируйте ключ.
- е. Затем вставьте его в поле Приватный ключ. Его нужно указать полностью, включая:

-----BEGIN RSA PRIVATE KEY----- N RSA PRIVATE KEY-----

- f. Поле Пароль ключа оставьте пустым.
- g. Кликните по кнопке **Сохранить**.
- 5. При необходимости настройте дополнительные поля:
  - Data Center используется в кластерной установке, оставьте это поле пустым.
  - Теги добавление тегов актуально только для кластерной установки, для моноинсталляции создание тегов не требуется.
  - Пропустить проверку некритичных требований если отметить чекбокс, будет пропущена проверка версии ядра и флагов процессора (sse2, avx). В большинстве случаев выбор чекбокса не требуется.
- 6. После заполнения полей нажмите на кнопку **Добавить** гипервизор отобразится в веб-интерфейсе установщика.

#### 🖍 Примечание

При добавлении сервера реализована проверка на наличие команд **tar**, **scp** и необходимых инструкций виртуализации на процессорах. Если при проверке они не будут найдены, то сервер не будет добавлен, а администратор получит сообщение об ошибке.

7. Нажмите на зеленую кнопку Далее в правом верхнем углу для перехода к следующему шагу.

# Шаг 5. Сетевые настройки

Установщик автоматически вычисляет некоторые сетевые параметры. Эти параметры необходимо проверить и дополнить, если не все из них были определены.

| Заполните настройки сетей. |                                     |                  |                              |                          |            |                      |
|----------------------------|-------------------------------------|------------------|------------------------------|--------------------------|------------|----------------------|
| Настройки                  |                                     |                  |                              |                          |            |                      |
| Сети                       | Доменные имена                      | Хранилища        | Шардирование и репликация БД | Настройки компонентов    | Интеграции | Переменные окружения |
|                            |                                     | Настро           | ойки сетевого взаимоде       | й <b>СТВИЯ</b> Отмена Сс | хранить    |                      |
| Подсет                     | ъ, используемая почто               | ой на серверах:  | 100.70.160.0/27              |                          |            |                      |
| Подсет                     | ъ, используемая внутр               | ои контейнеров:  | 172.20.0.0/20                |                          |            |                      |
| MTU ce                     | ети контейнеров:                    |                  | 1450                         |                          |            |                      |
| НЕ исп                     | юльзовать IP-in-IP и BI             | RD:              |                              |                          |            |                      |
| Список                     | DNS-серверов. Остав<br>зуется DHCP: | вьте пустым, есл | и 10.255.2.3                 | <b>—</b> Добавит         | 5          | _                    |

### 1. Укажите **DNS-сервер**.

#### 🛕 Внимание

Обязательно настройте NTP на BM в соответствии с рекомендациями: для RedOS, для Astra Linux.

- 2. Убедитесь, что:
  - · Подсеть, используемая почтой на серверах имеет доступ на 80-й или 443-й порт.
  - Подсеть, используемая внутри контейнеров полностью свободна, уникальна и принадлежит только Почте.

#### 🖍 Примечание

Эта подсеть используется только для трафика между контейнерами внутри системы. Если автоматически вычисленная подсеть уникальна и не пересекается с другими подсетями заказчика, значения менять не нужно. По умолчанию используется **20-я подсеть**.

Поле **МТU сети контейнеров** заполняется автоматически. Если вы хотите изменить размер МТU, обратитесь к представителю VK.

Флаг **НЕ использовать IP-in-IP и BIRD** в большинстве случаев должен оставаться неактивным. Если на машине используется динамическая маршрутизация и необходимо включение опции, обратитесь к представителю VK.

3. Нажмите на кнопку Сохранить и перейдите к следующему шагу.

| Z AdminPanel Настройки                                        | Обслуживание                                                                                                    | (〕▼ |
|---------------------------------------------------------------|----------------------------------------------------------------------------------------------------|-----|
| Заполните настройки сетей.                                    |                                                                                                    |     |
|                                                               | Настройки                                                                                                    |     |
| Сети Доменные имена Хранилища Шардирование и репликация Б     | д Настройки компонентов Интеграции Переменные окружения           Сетевые настройки         Отмена         Сохранить |     |
| Подсеть, используемая почтой на серверах:                     | 100.70.80.0/23                                                                                                    |     |
| Подсеть, используемая внутри контейнеров:                     | 172.20.0.0/20                                                                                                    |     |
| MTU сети контейнеров:                                         | 1450                                                                                                    |     |
| НЕ использовать IP-in-IP и BIRD:                              |                                                                                                    |     |
| Список NTP-серверов:                                          | ntp1.mail.ru                                                                                                    | -   |
|                                                               | + Добавить                                                                                                    |     |
| Список DNS-серверов. Оставьте пустым, если используется DHCP: | 10.255.2.3                                                                                                    | -   |
|                                                               | + Добавить                                                                                                    |     |

# Шаг 6. Доменные имена

Подробную информацию о создании доменных имен вы найдете в разделе Создание DNS-записей.

На вкладке Доменные имена необходимо заполнить все поля:

- Название вашей компании введите название компании, которое будет отображаться в интерфейсе почты.
- Сайт вашей компании укажите сайт вашей компании.
- Основной домен для сервисов в поле необходимо указать ранее созданный Основной домен для почты.
- Домен для облачных хранилищ в поле введите ранее созданный Домен для облачных хранилищ.

### 🛕 Внимание

Для доменных имен нельзя использовать etc/hosts.

Когда все поля будут заполнены, нажмите на кнопку Сохранить для перехода к следующему шагу.

| Укажите основные домены и добавьте SSL-сертификаты.<br>Под спойлером дополнительных настроек находится список доменов, которые вы должны занести в DNS. Вы можете поменять имена некоторых хостов, если такие адреса заняты, однако не<br>рекомендуется это делать без необходимости.<br>Рекомендуется использовать отдельный домен для хранилищ. Это должен быть отдельные домен того же уровня, что и основной. Например: mail.example.ru и other.example.ru — оба домена 3-<br>го уровня.<br>Так как основные настройки доменов влияют на дополнительные, нельзя одновременно редактировать обе группы.<br>После заполнения основных настроек, установщик автоматически сгенерирует имя для каждого домена. Сохраните основные настройки и получите доступ к дополнительным, а также к<br>добавлению сертификатов. Добавленные сертификаты автоматически подставятся к подходящим доменам. |                                                                                                    |  |  |  |  |  |
|----------------------------------------------------------------------------------------------------|----------------------------------------------------------------------------------------------------|--|--|--|--|--|
| Ha                                                                                                    | стройки                                                                                                |  |  |  |  |  |
| Сети Доменные имена Хранилища Шардирование и репликация БД Настро                                                                                                    | йки компонентов Интеграции Переменные окружения                                                        |  |  |  |  |  |
| Общие настройки д<br>Название вашей компании:<br>Моя компания<br>Заполните поле<br>Сайт вашей компании:                                                                                                    | ОМЕНОВ Отмена Сохранить<br>SSL-сертификаты:<br>Сохраните настройки доменов для добавления сертификатов |  |  |  |  |  |
| https://                                                                                                    |                                                                                                    |  |  |  |  |  |
| Основной домен для сервисов:                                                                                                    |                                                                                                    |  |  |  |  |  |
| mail.mycompany.ru                                                                                                    |                                                                                                    |  |  |  |  |  |
| Заполните поле                                                                                                    |                                                                                                    |  |  |  |  |  |
| Домен для облачных хранилищ:                                                                                                    |                                                                                                    |  |  |  |  |  |
| st.mycompany.ru                                                                                                    |                                                                                                    |  |  |  |  |  |
| JamonHute None                                                                                                    |                                                                                                    |  |  |  |  |  |
| Настройки д                                                                                                    | оменных имен 40                                                                                        |  |  |  |  |  |
| Домен для веб-интерфейса авторизации:                                                                                                    | Ошибка:<br>hostname_is_not_suitable                                                                    |  |  |  |  |  |

После сохранения доменных имен появятся ошибки. Они пропадут после добавления SSL-сертификатов на следующем шаге.

### Добавление SSL-сертификатов

- 1. Нажмите на кнопку **Добавить сертификат** под заголовком SSL-сертификаты.
- 2. В открывшейся форме введите сертификат и ключ. Их необходимо указать полностью, включая:

-----BEGIN CERTIFICATE----- и -----END CERTIFICATE-----и

-----BEGIN PRIVATE KEY----- и -----END PRIVATE KEY-----.

3. Кликните по кнопке Сохранить.

| ane <sup>l Hoorpoterre O</sup>                   | 60010///D0111/0                        |              |
|--------------------------------------------------|----------------------------------------|--------------|
| Добавлен                                         | ие SSL-сертификата                     |              |
| ι.<br>исок,<br>SSL-<br>илли сертификат:<br>итель | BEGIN CERTIFICATE                      | ня<br>u -    |
|                                                  | BEGIN CERTIFICATE                      |              |
| вани                                             | Или выберите файл с сертификатом       | Выбрать файл |
| Ключ<br>сертификата:                             | BEGIN RSA PRIVATE KEY                  |              |
|                                                  | END RSA PRIVATE KEY                    | Ŕ            |
|                                                  | Или выберите файл с ключом сертификата | Выбрать файл |
|                                                  |                                        |              |
|                                                  | UT                                     | мена         |

Есть второй вариант:

- 1. Нажмите на кнопку Выбрать файл.
- 2. Укажите путь к файлу с сертификатом .crt.
- 3. Укажите путь к файлу с ключом .key.
- 4. Кликните по кнопке Сохранить.

### 🖍 Примечание

Приватный ключ должен быть добавлен в открытом виде, без секретной фразы. Закодированный ключ отличается от открытого наличием слова ENCRYPTED: BEGIN ENCRYPTED PRIVATE KEY.

Если всё верно, в интерфейсе не будет отображаться ошибок и красной подсветки. Нажмите на зеленую кнопку **Далее**.

| Дале<br>Настройки                                                 |                                                                                          |                |                        |                                  |                                                                                                    |                                                |                            |          |
|-------------------------------------------------------------------|------------------------------------------------------------------------------------------|----------------|------------------------|----------------------------------|----------------------------------------------------------------------------------------------------|------------------------------------------------|----------------------------|----------|
| Сети                                                              | Доменные имена                                                                           | Хранилища      | Шардирование и реплика | ция БД 🛛 🕂                       | астройки компонентов                                                                                              | Интеграции                                     | Переменные с               | жружения |
| Название                                                          | вашей компании:                                                                          |                | Общие настро           | ОЙКИ ДОЛ<br>SSL-ce               | иенов                                                                                                    |                                                |                            |          |
| VK Tech Scloud.doc-mail.docvk.tech, *.doc-mail.docvk.tech, *.doc- |                                                                                          |                |                        |                                  |                                                                                                    |                                                |                            |          |
| Сайт ваш<br>https://te<br>Основной<br>doc-mai<br>Домен дл         | ей компании:<br>ech.vk.com/<br>i домен для сервисо<br>I.docvk.tech<br>я облачных хранили | в:<br>щ:       |                        | st.dd<br>Дейс<br>Выда<br>        | осvk.tech, *.e.doc-mail.doc<br>твителен с 03/07/2024 16:05:39<br>нн: Let's Encrypt (R11)<br>- Добавить сертификат | vk.tech, doc-mail.<br>до 01/10/2024 16:05:     | docvk.tech —               |          |
| doc-st.d                                                          | ocvk.tech                                                                                |                |                        |                                  |                                                                                                    |                                                |                            |          |
|                                                                   |                                                                                          |                | Настройки              | доменны                          | ых имён                                                                                                    |                                                |                            |          |
| Домен <u>/</u><br>account.                                        | для веб-интерфейса<br>doc-mail.docvk.tech                                                | авторизации:   |                        | Сертис<br>0:*.cloud<br>*.e.doc-r | рикаты:<br>I.doc-mail.docvk.tech, *.doc-ma<br>nail.docvk.tech, doc-mail.docvł                                     | ail.docvk.tech, *.doc-<br><.tech до 01/10/2024 | st.docvk.tech,<br>16:05:38 | C        |
| Домен µ<br>af.doc-m                                               | для скачивания влож<br>hail.docvk.tech                                                   | кений VK WorkM | ail:                   | Сертис<br>0:*.clouc<br>*.e.doc-r | рикаты:<br>I.doc-mail.docvk.tech, *.doc-ma<br>nail.docvk.tech, doc-mail.docvl                                     | ail.docvk.tech, *.doc-<br>k.tech до 01/10/2024 | st.docvk.tech,<br>16:05:38 | Ľ        |

# Шаг 7. Запуск установки гипервизора

- 1. Нажмите на логотип AdminPanel, чтобы перейти к общей строке состояния.
- 2. Кликните по кнопке Play (треугольник) рядом с общей строкой состояния в верхней части экрана.

| пустите установку всех гипервизоров. Вы можете воспользоваться функцией а<br>іщей строке состояния).<br>ИМАНИЕ! Настройка гипервизоров вносит изменения в системные настройки | томатической установки. Для этого нажмите кнопку «Запустить автоматическук<br>кашин. Может понадобиться перезагрузка. | установку» (сини | й треугольник в  |
|----------------------------------------------------------------------------------------------------|----------------------------------------------------------------------------------------------------|------------------|------------------|
| кже вы можете в целях отладки запускать установку каждой машины по отдель<br>рейдите на страницу машины (шестерёнка в строке машины).                                         | юсти (треугольник в строке гипервизора) или пошагово выполнять задачи на ст                                           | ранице каждой ма | ишины. Для этого |
|                                                                                                    |                                                                                                    |                  |                  |
| 0.52%                                                                                                    |                                                                                                    |                  |                  |
| О Скрыть завершённые                                                                                                    | Объектов в строке                                                                                                    | 1                | ~                |
| 🗋 Показать вспомогательные контейнеры                                                                                                    | Группировка                                                                                                    | Нет              | ~                |
|                                                                                                    |                                                                                                    |                  |                  |

3. Подтвердите запуск автоматической установки, нажав на кнопку Запустить.

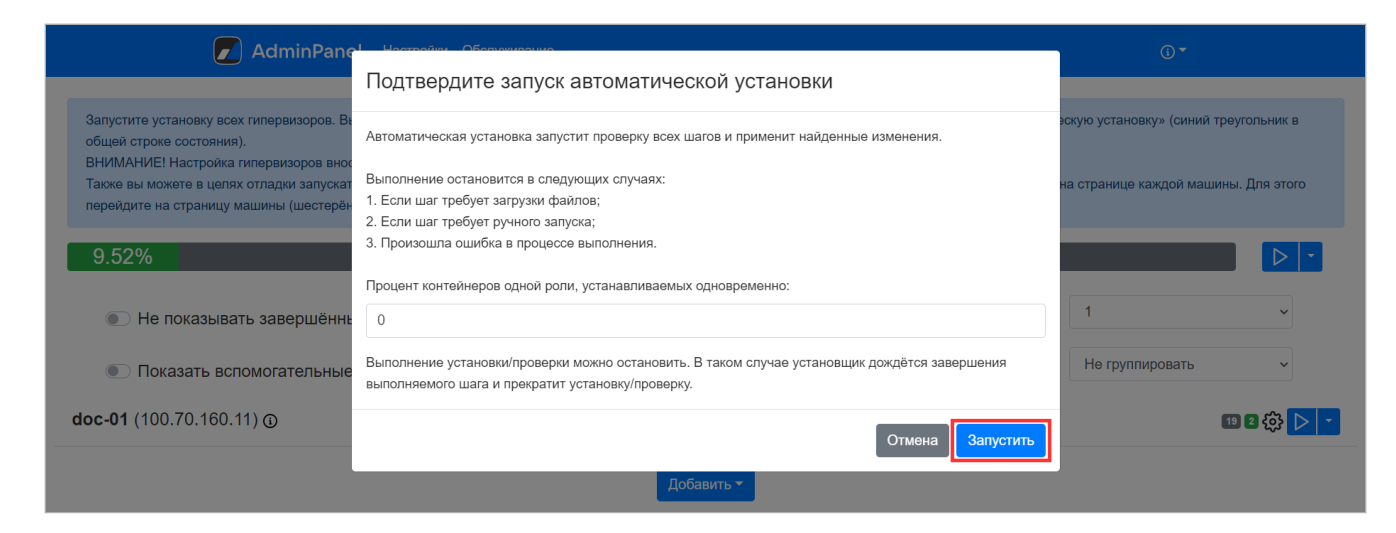

4. Дождитесь завершения установки гипервизора. Пока процесс идет, рядом со строкой состояния будет отображаться красная кнопка **Stop**.

| AdminPanel Настройки Обслуживание                                                                                                    | 0.                                                                                                    |
|----------------------------------------------------------------------------------------------------|----------------------------------------------------------------------------------------------------|
| Запустите установку всех гипервизоров. Вы можете воспользоваться функцией автоматической установки. Для этого нажмите кнопку "Запустить автоматич<br>ВНИМАНИЕ! Настройка гипервизоров вносит изменения в системные настройки машин. Возможно понадобится перезагрузка.<br>Также вы можете в целях отпадия запускать установку каждой машины по-отдельности (треугольник в строке машины), или пошагово выполнять задачи на<br>(щестерёнка в строке машины). | ескую установку" (зелёный треугольник в строке общей статистики).<br>странице каждой машины. Для этого перейдите на страницу машины |
| 27.78%                                                                                                    |                                                                                                    |

В процессе установки и настройки системы происходят изменения конфигурации. Виртуальная машина может перезагрузиться, и потребуется повторный запуск автоматической установки.

Для повторного запуска нажмите на кнопку **Play** в верхней общей строке состояния или рядом с названием гипервизора.

# Шаг 8. Генерация контейнеров

1. Нажмите на кнопку **Сгенерировать автоматически**, чтобы добавить по одному контейнеру для каждой роли.

| AdminPanel Настройки Обслуживание                                                                                  | <b>⊙</b> .≁             |                     |
|----------------------------------------------------------------------------------------------------|-------------------------|---------------------|
| Пожалуйста, добавьте по одной машине для каждой роли. Нажмите "Сгенерировать автоматически" для быстрого создания. |                         |                     |
| Установка завершена                                                                                                |                         | •                   |
| Скрыть завершённые                                                                                                 | Объектов в строке       | 1 ~                 |
| Показать вспомогательные контейнеры                                                                                | Группировка             | Нет ~               |
| hypervisor1 (100.70.81.216)                                                                                        |                         | 18 🔅 <mark>-</mark> |
| Добавить -                                                                                                    | ерировать автоматически |                     |

На экране начнут появляться сгенерированные контейнеры.

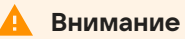

В случае появления ошибок используйте раздел Логи и полезные команды.

Через некоторое время в правом верхнем углу появится кнопка **Далее**, напротив гипервизора появится кнопка **Play**.

| AdminPanel Настройки Обслуживание              | <u>ن</u> ۲          | Далее     |
|------------------------------------------------|---------------------|-----------|
| 7.20%                                          |                     | •         |
| Скрыть завершённые                             | Объектов в строке 1 | ~         |
| Показать вспомогательные контейнеры            | Группировка Нет     | ~         |
| hypervisor1 (100.70.81.216)                    | G                   | ☑ 1 @ ▶ • |
| registry1 (100.70.81.216) hypervisor1          |                     | 2         |
| infraetcd1 (100.70.81.216) hypervisor1         |                     | 2         |
| calico-libnetwork1 (100.70.81.216) hypervisor1 |                     | 0         |
| calico-node1 (100.70.81.216) hypervisor1       |                     | 0         |
| bind1 (172.20.5.102) [hypervisor1]             |                     | 1         |

2. Кликните по кнопке **Play** напротив гипервизора.

3. Подтвердите автоматический запуск задач на гипервизоре, нажав на кнопку Запустить.

| AdminPane                                                                  | Подтвердите запуск всех задач на <b>hypervisor1</b>                                                                                                    | (j <b>-</b>                                                                                    |
|----------------------------------------------------------------------------|----------------------------------------------------------------------------------------------------|------------------------------------------------------------------------------------------------|
| ьзоваться функци<br>ку каждой машин<br>можете заняться<br>юизойти изменени | После запуска шагов остановить их выполнение будет невозможно.<br>Выполнение остановится в следующих случаях:<br>1. Если шаг требует загрузки файлов;<br>2. Если шаг требует ручного запуска;<br>3. Произошла ошибка в процессе выполнения. | ик в общей строке сос<br>иашины. Для этого пер<br>рейдёте в интерфейс<br>ния. Перезапустите ав |
|                                                                            | Отмена Запустить<br>Объектов                                                                                                    | в строке 1                                                                                     |

- 4. На генерацию требуется время. Подождите, пока исчезнет кнопка **Play** напротив гипервизора.
- 5. Нажмите на кнопку Далее для перехода к следующему шагу.

Кликните по значку (i) и перейдите в раздел **Описание сервисов**, чтобы посмотреть развернутую информацию о назначении ролей, их дублируемости, зависимостях и т.п. В этом же выпадающем меню вы найдете дополнительную документацию, сможете включить или выключить продукты (внутри раздела **Продукты**) и обновить лицензионный ключ.

При появлении ошибок на гипервизоре на нем появится тег **Не отвечает**, а на контейнерах, относящися к этому гипервизору — **Не отвечает гипервизор**.

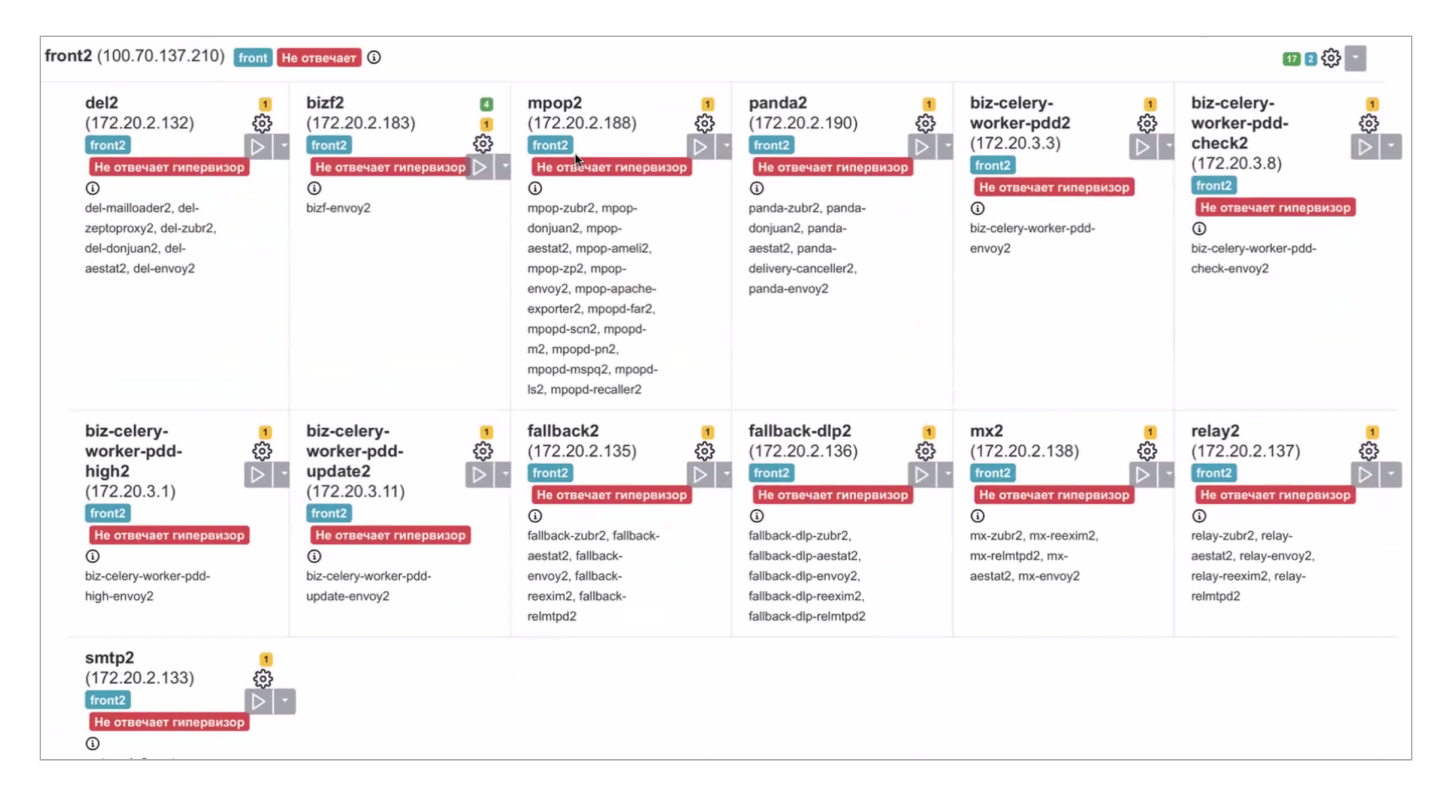

Затем перейдите в командную строку и устраните ошибку. По завершении необходимо нажать на шестеренку в строке гипервизора и еще раз на странице списка шагов на гипервизоре.

| mail-vkwm2-st1 (100.70.80.79) st 🛈                                                                                                    | 四日本                  |
|----------------------------------------------------------------------------------------------------|----------------------|
| Выполните шаги по настройке машин                                                                                                    | ы                    |
| Загрузить бэкап                                                                                                    | Выберите файл бэкапа |
| ВНИМАНИЕ! Процесс восстановления из бэкапа будет запущен сразу после загрузки файла!                                                                                                    |                      |
| tune_kernel done<br>Настроить параметры ядра                                                                                                    | Запустить 🔻          |
| disable_NM_for_cali done<br>Отключить NetworkManager (если он есть) для сетевых интерфейсов Calico                                                                                                   | Запустить 🔫          |
| disable_firewall done<br>Отключить межсетевой экран (firewall)                                                                                                    | Запустить 👻          |
| disable_selinux_done<br>Отключить selinux. ВНИМАНИЕ! Этот шаг перезагрузит машину, если selinux на ней не выключен. Если есть какие-ни<br>ограничения на перезагрузку, то выключите selinux вручную! | будь Запустить 🔹     |
| check_needed_packs done<br>Проверить наличие Docker и Docker Compose                                                                                                    | Запустить            |

В окне настроек гипервизора нажмите на кнопку Обновить.

| Название машины                    | IP                            | SSH-порт                    | Имя гипервизора      |
|------------------------------------|-------------------------------|-----------------------------|----------------------|
| hypervisor1                        | 100.70.80.79                  | 22                          | mail-vkwm2-st1       |
| Имя пользователя                   | Пароль                        | Приватный ключ              | Data Center          |
| deployer                           | •••••                         | vkwm2                       | ∽ astra              |
| Интерфейс для межсерверного взаимо | одействия                     |                             |                      |
| 100.70.80.79 (eth0)                |                               |                             | ~                    |
| Теги                               |                               |                             |                      |
| st                                 |                               |                             |                      |
| Пропустить проверку некритичных тр | ребований                     |                             |                      |
|                                    |                               | Отмена Обновить             |                      |
| В                                  | ыполните ша                   | ги по настройке м           | ашины                |
| Загрузить бэкап                    |                               |                             | Выберите файл бэкапа |
| ВНИМАНИЕ! Процесс восстановлен     | ния из бэкапа будет запущен о | сразу после загрузки файла! |                      |
| tune_kernel done                   |                               |                             |                      |
| Настроить параметры ядра           |                               |                             | Запустить 🝷          |

Повторно запустите автоматическую установку.

# Шаг 9. Хранилища

Для установки на одну машину достаточно автоматического распределения по дисковым парам, поэтому дополнительная настройка не требуется, нажмите на кнопку **Далее**.

| Сети Доменные имена     | Хранилища                                         | Шардирование и                           | репликация БД Н | астройки компоне | нтов Интеграции Пер                       | еменные окружения |          |     |
|-------------------------|---------------------------------------------------|------------------------------------------|-----------------|------------------|-------------------------------------------|-------------------|----------|-----|
| cldst 🕕                 |                                                   |                                          |                 | Временные        | е вложения                                |                   |          |     |
| cldmetast               | #                                                 |                                          | Диск 1          |                  |                                           | Диск 2            |          | #   |
| DIODCIOUD               | #                                                 | Контроллер                               | Устройство      | Размер           | Контроллер                                | Устройство        | Размер   | #   |
| mailcloud<br>zepto_del  | 1 ma                                              | blobcloud1.qdit<br>iil-vkwm2-st1 (astra) | Нет данных      | 100.00Gb         | blobcloud2.qdit<br>mail-vkwm2-st2 (redos) | Нет данных        | 100.00Gb | C î |
| zepto_main              | 2 ma                                              | blobcloud2.qdit<br>il-vkwm2-st2 (redos)  | Нет данных      | 100.00Gb         | blobcloud3.qdit<br>mail-vkwm2-st3 (alma)  | Нет данных        | 100.00Gb | CÎ  |
| zepto_opt<br>zepto_skel | 3 ma                                              | blobcloud1.qdit<br>iil-vkwm2-st1 (astra) | Нет данных      | 100.00Gb         | blobcloud3.qdit<br>mail-vkwm2-st3 (alma)  | Нет данных        | 100.00Gb | C 🛈 |
| zepto_search            |                                                   |                                          |                 | Добавить или     | сгенерировать дисковые п                  | ары               |          |     |
| crow_index              | Данные о дисках от 14.03.2024, 12:01:31. Обновить |                                          |                 |                  |                                           |                   |          |     |
| mescalito               |                                                   |                                          |                 |                  |                                           |                   |          |     |

# Шаг 10. Шардирование и репликация БД

AdminPanel Настройки Обслуживание Настройки Ломенные имена Хранилиша Шардирование и репликация БД Настройки компонентов Интеграции Переменные окружения Сети Загрузить из базы Имя БД Номер кластера Отказоустойчивость Мастер Состав abookpdd-tar2 abookpdd-tar2 abookpdd-tar Overlord 1 abookpdd-tar1 addrbook-tar1 addrbook-tar1 addrbook-tar 1 Overlord mail-vkwm2-db1 addrbook-tar2 addrbook-tar3 addrbook-tar 2 Overlord addrbook-tar3 nail-vkwm2-db2 addrbook-tar4 addrbook-tar 3 Overlord addrbook-tar4 mail-vkwm2-db1 aliases-tar1 aliases-tar1 aliases-tar 1 Overlord mail-vkwm2-db1 aliases-tar2 appass-tar1 appass-tar1 appass-tar 1 Overlord appass-tar2 mail-vkwm2-db1

На вкладке Шардирование и репликация БД нажмите на кнопку Далее.

Шардирование (сегментирование) БД используется в кластерной установке для обеспечения отказоустойчивости и масштабируемости, в моноинсталляции не используется.

# Шаг 11. Настройка компонентов

В разделе выполняются настройки различных компонентов почтовой системы.

|                                             |                               |                                    | Настройки             |            |                      |
|---------------------------------------------|-------------------------------|------------------------------------|-----------------------|------------|----------------------|
| Сети Доменные имен                          | а Хранилища                   | Шардирование и репликация БД       | Настройки компонентов | Интеграции | Переменные окружения |
| Авторизация                                 |                               |                                    | Настройки авто        | оризации   | C                    |
| Адресная книга                              | Настройки а                   | авторизации по паролю через вне    | иние протоколы 🚯      |            |                      |
| Настройки панели<br>администрирования       | IMAP<br>SMTP                  |                                    |                       |            |                      |
| Настройки почты                             | 💽 WebDa                       | V                                  |                       |            |                      |
| Ограничение доступа к<br>доменам            | Включи                        | ть систему противодействия подбор  | у паролей             |            |                      |
| Политика изменения<br>паролей пользователей | Ограничение                   | е попыток авторизации по <b>IP</b> |                       |            |                      |
| Почтовый транспорт                          | Попыток в <b>м</b>            | инуту:                             | 20                    |            |                      |
| Система учёта<br>действий                   | Попыток в ч                   | ac:                                | 250                   |            |                      |
| пользователей                               | Попыток в <b>д</b>            | ень:                               | 1000                  |            |                      |
| HTTP(S)-прокси                              | Список <b>IP</b> с<br>попыток | <b>неограниченным</b> количеством  |                       |            |                      |

### Авторизация

В разделе можно настроить следующие параметры:

- Защита от подбора паролей.
- Количество попыток входа в Почту по IP и адресу электронной почты.
- Указать IP-адреса с неограниченным количеством попыток авторизации.
- Настроить авторизацию по паролю через внешние протоколы.

| Настройки                                  |                                   |                                                     |                    |                   |                |           |  |
|--------------------------------------------|-----------------------------------|-----------------------------------------------------|--------------------|-------------------|----------------|-----------|--|
| Сети Доменные имена                        | Хранилища                         | Шардирование и репликация БД                        | Настройки компо    | нентов Интеграции | Переменные окр | ужения    |  |
| Авторизация                                |                                   |                                                     | Настр              | оойки авториза    | ации Отмена    | Сохранить |  |
| Адресная книга                             | Настр                             | ойки авторизации по паролю чере                     | з внешние протокол | ы                 |                |           |  |
| Инструменты разработки                     |                                   | /IAP                                                |                    |                   |                |           |  |
| Настройки почты                            | <ul> <li>SI</li> <li>W</li> </ul> | SMTP<br>WebDav                                      |                    |                   |                |           |  |
| Ограничение доступа к<br>доменам           |                                   | CalDav<br>CardDav                                   |                    |                   |                |           |  |
| Панель администрирования                   |                                   | 0P3                                                 |                    |                   |                |           |  |
| Политика изменения                         | Настро                            | ойки двухфакторной аутенификации (                  | (2FA)              |                   |                |           |  |
| паролей пользователей                      | Токен                             | портала SMS ( <b>SmsApi Secret</b> ):               |                    | •••••             |                |           |  |
| Почтовый транспорт<br>Рассыльщики          | Макси<br><b>телеф</b>             | мальное количество аккаунтов для <b>1 г</b><br>она: | номера 1           | 0                 |                |           |  |
| Система расширенных<br>транспортных правил | С В                               | ключить систему противодействия по                  | одбору паролей     |                   |                |           |  |
| Система учёта действий<br>пользователей    | Огран                             | ичение попыток авторизации по <b>IP</b>             |                    |                   |                |           |  |
| HTTP(S)-прокси                             | Попыт                             | ок в <b>минуту</b> :                                | 2                  | 25                |                |           |  |
|                                            | Попыт                             | ок в <b>час</b> :                                   | 1                  | 00                |                |           |  |

Настройки авторизации по паролю через внешние протоколы — позволяет запретить пользователям авторизовываться во внешних приложениях (MS Outlook, Почта/Календарь на iOS и т.п.) с помощью основного пароля почты.

Если флаг одного или нескольких протоколов включен, для авторизации по этим протоколам пользователю потребуется не пароль от почты, а одноразовый пароль, сформированный по инструкции Пароль и безопасность из руководства пользователя Почты.

Если флаг протокола выключен, для входа во внешнее приложение достаточно будет ввести пароль аккаунта Почты.

#### Примечание

За информацией о принципе работы системы ограничения SSO-авторизации по IP/группе в ActiveDirectory обратитесь к представителю VK.

### Адресная книга

Для случаев, когда необходимо создать общие почтовые ящики для адресов из разных доменов, включите флаг **Общая адресная книга для всех доменов**.

Чтобы создать организацию, под которой будут объединены домены, кликните по кнопке **Добавить**. Появится всплывающее окно, куда нужно ввести название организации.

| \dmi | inPanel     |               | Введите название новой организации | () ▼                 |
|------|-------------|---------------|------------------------------------|----------------------|
| ена  | Хранилища   | Шардирова     |                                    | Переменные окружения |
|      | 💽 Общая     | адресная книг | Отмена Добавить                    |                      |
|      | 🕂 Добавить  |               |                                    |                      |
|      | Пока не доб | бавлено ни    | одной организации                  |                      |

С помощью кнопки Добавить домен введите адреса доменов, относящихся к одной организации.

| Сети Доменные имена                                     | Хранилища  | Шардирование и репликация БД    | Настройки Настройки компонентов | Интеграции | Переменные окружения | 1                |
|---------------------------------------------------------|------------|---------------------------------|---------------------------------|------------|----------------------|------------------|
| Авторизация                                             | 🚺 Общая    | адресная книга для всех доменов |                                 |            |                      |                  |
| Адресная книга<br>Настройки панели<br>администрирования | + Добавить |                                 | Onprem                          | 5          |                      |                  |
| Настройки почты<br>Ограничение доступа к<br>доменам     |            |                                 |                                 |            | - (                  | + Добавить домен |
| Политика изменения<br>паролей пользователей             |            |                                 |                                 |            |                      |                  |
| Почтовый транспорт                                      |            |                                 |                                 |            |                      |                  |
| Система учёта<br>действий<br>пользователей              |            |                                 |                                 |            |                      |                  |
| HTTP(S)-прокси                                          |            |                                 |                                 |            |                      |                  |

Также есть возможность изменить названия организаций, добавить дополнительные домены и удалить домены/организации. После создания организаций перейдите к списку машин, чтобы повторить нужные шаги.

Дальнейшая настройка общих почтовых ящиков производится в административной панели (biz.<почтовый домен>).

### Настройки почты

Для изменения настроек в разделе нажмите на кнопку редактирования 🗹 .

|                                  |                  |            |                                   | Настройки             |            |                      |
|----------------------------------|------------------|------------|-----------------------------------|-----------------------|------------|----------------------|
| Сети Домен                       | ные имена        | Хранилища  | Шардирование и репликация БД      | Настройки компонентов | Интеграции | Переменные окружения |
| Авторизация                      |                  |            |                                   | Настройки почты       | Отмена     | Сохранить            |
| Адресная книга                   |                  |            |                                   |                       |            |                      |
| Настройки пане                   | ли               | Максимальн | ная глубина вложенности папок:    | 50                    |            |                      |
| администрирова                   | ания             | Максимальн | ное количество получателей в      | 30                    |            |                      |
| Настройки почт                   | ы                | письме:    |                                   |                       |            |                      |
| Ограничение до<br>доменам        | оступа к         | Запрет     | ить смену имени в полписи к письм | v                     |            |                      |
| Политика измен                   | ения             | Поменя     | ять местами Имя и Фамилию в подг  | иси к письму          |            |                      |
| паролеи пользо<br>Почтовый транс | вателеи<br>спорт |            |                                   |                       |            |                      |
| Система учёта                    |                  |            |                                   |                       |            |                      |
| действий                         |                  |            |                                   |                       |            |                      |
|                                  |                  |            |                                   |                       |            |                      |
| НПР(S)-прокси                    |                  |            |                                   |                       |            |                      |

Максимальная глубина вложенности папок — вы можете изменить разрешенную глубину вложенности папок, создаваемых пользователями в своих почтовых ящиках. Значение этого поля также используется при миграции. Если глубина вложенности в исходной системе больше установленного значения, папки будут переноситься в папку с крайней допустимой глубиной.

Максимальное количество получателей в письме — можно ограничить количество пользователей, которым письмо будет отправлено единовременно. Значение по умолчанию — 30 получателей, но, если вы хотите изменить их количество, минимальное значение — 100.

#### Важно

Максимальная глубина вложенности папок и максимальное количество получателей в письме меняются только вместе. Если вы зададите новое значение для глубины вложенности, система не даст сохранить его без изменения максимального числа получателей. Количество получателей в письме, устанавливаемое вручную, не может быть меньше 100.

Если необходимо запретить в подписи смену имени или поменять местами имя и фамилию, включите соответствующие флаги.

### Ограничение доступа к доменам

Выберите нужный домен и нажмите на кнопку редактирования. После включения флага Ограничить доступ к домену появится раздел с более детальными настройками.

**Ограничить доступ к домену** — если включен только этот флаг, в поле ниже нужно будет ввести IP/ подсети, которым будет **разрешен** доступ к домену. Также вы можете добавить комментарии, если это необходимо.

|                                      | Настройки                                                                                                    |
|--------------------------------------|----------------------------------------------------------------------------------------------------|
| Сети Доменные имена                  | Хранилища Шардирование и репликация БД Настройки компонентов Интеграции Переменные окружения                                                                   |
| Авторизация                          | account.dev12.on-premise.ru af.dev12.on-premise.ru af.dev12st.on-premise.ru ampproxy.dev12st.on-premise.ru apf.dev12.on-premise.ru                             |
| Адресная книга                       | apf.dev12st.on-premise.ru as.dev12.on-premise.ru auth.dev12.on-premise.ru biz.dev12.on-premise.ru blobcloud.e.dev12.on-premise.ru bmw.dev12.on-premise.ru      |
| Настройки панели                     | c.dev12.on-premise.ru calendar.dev12.on-premise.ru calendartouch.dev12.on-premise.ru calendarx.dev12.on-premise.ru cloud.dev12.on-premise.ru                   |
| администрирования                    | cld-uploader.cloud.dev12.on-premise.ru cloclo.cloud.dev12.on-premise.ru cloclo.dev12st.on-premise.ru cloclo-upload.cloud.dev12.on-premise.ru                   |
| Настройки почты                      | openapi.cloud.dev12.on-premise.ru pu.cloud.dev12.on-premise.ru sdc.cloud.dev12.on-premise.ru cloclo-stock.dev12st.on-premise.ru uploader.e.dev12.on-premise.ru |
| Ограничение доступа к<br>доменам     | thumb.cloud.dev12.on-premise.ru cld-unzipper.dev12st.on-premise.ru corsapi.dev12st.on-premise.ru e.dev12.on-premise.ru filin.dev12.on-premise.ru               |
| Политика изменения                   | img.dev12.on-premise.ru imgs.dev12.on-premise.ru o2.dev12.on-premise.ru portal.dev12.on-premise.ru proxy.dev12st.on-premise.ru docs.dev12st.on-premise.ru      |
| паролей пользователей                | hb.dev12st.on-premise.ru swa.dev12.on-premise.ru tmpatt.dev12st.on-premise.ru webdav.cloud.dev12.on-premise.ru                                                 |
| Почтовый транспорт                   | Домен для веб-интерфейса авторизации Отмена Сохранить                                                                                                    |
| Система учёта действий пользователей | Ограничить доступ к домену                                                                                                    |
| HTTP(S)-прокси                       | Режим запрета — запрещать следующим IP/подсетям                                                                                                    |
|                                      | ІР/Подсети Комментарий                                                                                                    |
|                                      | +TASK NUMBER                                                                                                    |
|                                      | + Добавить                                                                                                    |
|                                      | ——————————————————<br>+ Добавить                                                                                                    |
|                                      |                                                                                                    |

Режим запрета — запрещать следующим IP/подсетям — если включены оба флага (ограничение доступа и режим запрета), доступ к доменам будет запрещен IP/подсетям, введенным в поле.

Не забудьте повторить шаги на гипервизоре (нужные шаги уже отмечены желтым). Также можно нажать на кнопку **Play** в общей строке состояния. Для этого перейдите к списку шагов, кликнув по логотипу **AdminPanel**.

#### Внимание

Для доменов becca.\*\*\*.\*\*\* и bmw.\*\*\*.\*\*\* по умолчанию **запрещен** доступ всем IP/подсетям. Чтобы добавить какие-либо IP/подсети в белый список, необходимо **включить** опцию **Ограничить доступ к домену** и добавить в поле IP/подсети. Если включить оба флага, IP/подсети, которые были введены в поле, попадут в черный список.

### Панель администрирования

Внутри раздела нужно ввести SPF-запись и DKIM-селектор почтового домена. Так же есть возможность произвести некоторые настройки для административной панели (biz.<почтовый домен>). Чтобы начать настройку, нажмите кнопку редактирования 2.

|                                          |                                           | Настройки           |               |                                                               |
|------------------------------------------|-------------------------------------------|---------------------|---------------|---------------------------------------------------------------|
| Сети Доменные имена Хранилища            | Шардирование и репликация БД Настро       | ойки компонентов    | Интеграции    | Переменные окружения                                          |
| Авторизация                              |                                           |                     | Настройн      | ки панели администрирования Отмена Сохранить                  |
| Адресная книга                           |                                           |                     |               |                                                               |
| Инструменты разработки                   | Административные домены 🛈:                |                     | ad            | min.qdit —                                                    |
| Настройки почты                          |                                           |                     |               | + Добавить                                                    |
| Ограничение доступа к доменам            | Настройки DKIM и SPF для сервера          |                     |               |                                                               |
| Панель администрирования                 | Серверная SPF-запись 🛈:                   |                     | - Fy          |                                                               |
| Политика изменения паролей пользователей |                                           |                     | Dy,           | цет использовано значение по умолчаниюэрг.чкитт.оп-ртеплае.tu |
| Почтовый транспорт                       | DKIM-селектор (;):                        |                     | ma            | linu                                                          |
| Рассыльщики                              | Настройки пользователей, доменов панел    | и администрирован   | ия ()         |                                                               |
| Система расширенных транспортных правил  | Количество дней перед удалением пользоват | теля:               | 5             |                                                               |
| Система учёта действий<br>пользователей  | Размер облака пользователя по умолчанию ( | Мб):                | 10            | 24                                                            |
| HTTP(S)-прокси                           | Разрешить предварительную настройку       | сборщиков для всег  | о домена      |                                                               |
|                                          | • Не проверять актуальность включенного   | о функционала (фич) | )             |                                                               |
|                                          | Общие переменные окружения для всех с     | ервисов панели ад   | министрирован | ния:                                                          |
|                                          | + Добавить                                |                     |               |                                                               |

Административные домены — с помощью кнопки Добавить по одному введите домены (до знака @), которым нужно выдать максимальные права.

Серверная SPF-запись — введите в поле имя SPF-записи в DNS вашего домена, например: my\_spf\_record.onprem.ru. По умолчанию в SPF-запись ищется по следующему имени: \_spf.<почтовый домен>. Подробнее про SPF-запись можно прочитать в статье Настройка SPF.

**DKIM-селектор** — в поле нужно добавить селектор DKIM-подписи почтового домена.

Количество дней перед удалением пользователя — количество дней, через которое пользователь будет удален из Почты. Изменение настройки по умолчанию актуально при одновременном использовании Почты с Active directory. По умолчанию выставлен срок 5 дней, то есть пользователь будет удалён из Почты через 5 дней после его удаления из AD.

Размер облака пользователя по умолчанию (Мб) — при необходимости ограничьте максимальный размер облака для каждого пользователя.

Разрешить предварительную настройку сборщиков для всего домена — включите флаг, если необходимо отобразить окно настроек сборщиков писем в административной панели biz.<почтовый домен>/domains/.

| Среда Мессенджер Почта Календар | ь Адресная книга Облако                                 |
|---------------------------------|---------------------------------------------------------|
| АдминПанель vkw                 | rm1.on-premise.ru •                                     |
| 🗶 Пользователи                  | Настройки почты vkwm1.on-premise.ru                     |
| 😫 Администраторы                | Общие Оформление Размеры ящика Сервера Письма календаря |
| 💌 Почта 🔹                       |                                                         |
| • Состояние серве               | Режим работы<br>🔷 IMAP+SMTP 🔷 ActiveSync 💿 Отключить    |
| 🗘 Настройки                     |                                                         |
| 🕑 Миграция                      | Сервер ІМАР Порт                                        |
| 🖾 Группы рассылок               |                                                         |
| 🗗 Общие ящики                   | Использовать шифрованное соеденение (SSL)               |
| • Ограничения                   | Использовать в качестве логина email вместо username    |
| Инструкция                      |                                                         |
| 🕒 Файловое хранилище 🕨          | Сервер SMTP                                             |
| 🖼 Мессенджер 🕨                  |                                                         |
|                                 | использовать шифрованное соеденение (SSL)               |
| Адресная книга                  | Использовать в качестве логина email вместо username    |

Не проверять актуальность включенного функционала (фич) — при включенном флаге установщик будет пропускать шаг bizf → addBizFeatures.

Общие переменные окружения для всех сервисов панели администрирования — с помощью кнопки **Добавить** вы можете ввести имя и значение переменных, которые применятся к ролям bizf, biz-celery-worker-\* и biz-celery-beat. Вам не нужно будет каждый раз отдельно для всех ролей прописывать переменные, достаточно добавить их в общие переменные окружения.

### Политика изменения паролей пользователей

### 🛕 Внимание

При интеграции с Active Directory эта вкладка неактуальна. С включенной интеграцией пользователи, заведенные внутри Почты, не смогут совершать никаких действий.

Для изменения настроек во вкладке кликните по кнопке редактирования 🗹.

|                  |                                 |           |                                     |        | Настройки       |            |                      |           |
|------------------|---------------------------------|-----------|-------------------------------------|--------|-----------------|------------|----------------------|-----------|
| Сети             | Доменные имена                  | Хранилища | Шардирование и репликация БД        | Настро | йки компонентов | Интеграции | Переменные окружения |           |
| Автори           | зация                           |           | Политик                             | а изме | нения паро      | лей пользо | Ователей Отмена      | Сохранить |
| Адресн           | ая книга                        | 💽 Разр    | ешить пользователям менять пароли   | 1      |                 |            |                      |           |
| Настро           | йки панели                      | 💽 Уста    | новить максимальный срок действия   | пароля |                 |            |                      |           |
| админи           | стрирования                     | Максимал  | ъный срок действия пароля (в секунд | цах) : | 7776000         |            |                      |           |
| Инстру           | менты разработки                |           |                                     |        |                 |            | 3.00 месяцев         |           |
| Настро           | йки почты                       |           |                                     |        |                 |            |                      |           |
| Ограни<br>домена | чение доступа к<br>м            |           |                                     |        |                 |            |                      |           |
| Полити<br>пароле | ка изменения<br>й пользователей |           |                                     |        |                 |            |                      |           |
| Почтов           | ый транспорт                    |           |                                     |        |                 |            |                      |           |
| Монито           | ринг                            |           |                                     |        |                 |            |                      |           |
| HTTP(S           | \$)-прокси                      |           |                                     |        |                 |            |                      |           |

Разрешить пользователям менять пароли — включенный флаг разрешает пользователям менять пароли для своих почтовых ящиков.

Установить максимальный срок действия пароля — при установленном флаге можно установить срок действия пароля. Срок задается в секундах (под полем есть подсказка о том, сколько это будет в более крупных единицах измерения).

## Почтовый транспорт

|                   |                                 |                        |                                                  | Настройки                        |                                                                   |
|-------------------|---------------------------------|------------------------|--------------------------------------------------|----------------------------------|-------------------------------------------------------------------|
| Сети              | Доменные имена                  | Хранилища              | Шардирование и репликация БД                     | Настройки компонентов            | Интеграции Переменные окружения                                   |
| Авториз           | зация                           |                        | На                                               | стройки почтовог                 | о транспорта Отмена Сохранить                                     |
| Адресна           | ая книга                        | Пере                   | емещать письма в спам по заголовку               | ot Kaspersky Linux Mail Se       | erver (j                                                          |
| Настрой<br>админи | йки панели<br>стрирования       | 🔵 Уста                 | навливать заголовок <b>Received</b> в соот       | ветствие требованиям Kas         | persky Linux Mail Server                                          |
| Инструм           | иенты разработки                | 💽 He c                 | брасывать письма на <b>МХ-сервере</b> пр         | и проблемах доставки в <b>ме</b> | рдленную очередь ()                                               |
| Настрой           | йки почты                       | 🔵 Запр                 | ретить на <b>МХ-сервере</b> приём писем <b>д</b> | ля неприпаркованных доме         | енов 🚯                                                            |
| Огранич<br>домена | нение доступа к<br>м            | 💽 Запр                 | ретить на <b>МХ-сервере</b> приём писем <b>о</b> | <b>т</b> припаркованных доменов  | 00                                                                |
| Полити<br>паролей | ка изменения<br>й пользователей | Исключен               | () пия                                           |                                  | <b>—</b> Добавить                                                 |
| Почтовы           | ый транспорт                    | 💽 Пере                 | ед почтовой системой есть почтовый               | шлюз 🚯                           |                                                                   |
| Монито            | ринг                            | Промежу                | точный MX-сервер 🌖:                              | my-ingress-ma                    | il-gateway.domain.ru                                              |
| HTTP(S            | )-прокси                        |                        |                                                  |                                  |                                                                   |
|                   |                                 | Οτη                    | равлять письма <b>внутри</b> системы чере        | з почтовый шлюз ڼ                |                                                                   |
|                   |                                 | Список по<br>почтового | очтовых шлюзов для писем внутри<br>о решения     |                                  | оставьте пустым, если достаточно отправки по МХ-записи + Добавить |
|                   |                                 |                        |                                                  |                                  |                                                                   |

В этой вкладке вы можете изменить нужные вам настройки, нажав на кнопку редактирования 🗹.

Перемещать письма в спам по заголовку от Kaspersky Linux Mail Server — включите флаг, если необходима проверка на заголовок X-KLMS-Message-Action. Если у письма присутствует этот заголовок и его значение отличается от clean, оно будет автоматически отправляться в папку Спам.

### Устанавливать заголовок Received в соответствие требованиям Kaspersky Linux Mail Server — в

некоторых случаях Kaspersky Linux Mail Server не может определить последний хоп (расстояние между ближайшими узлами в сетевом протоколе) передаваемого сообщения, из-за этого могут появиться ошибки с валидацией отправителя и проверкой SPF. Чтобы избежать подобных ситуаций, установите этот флаг.

Не сбрасывать письма на МХ-сервере в медленную очередь при проблемах доставки — включите флаг, если ваша антиспам/антивирус система не умеет определять сервер отправки почты. Так как медленная почтовая очередь в Почте реализована отдельным шлюзом, с выключенным флагом могут происходить сбои при проверке подлинности отправителя.

Запретить на МХ-сервере прием писем для неприпаркованных доменов — чтобы запретить прием писем для доменов с непроверенной МХ-записью, включите этот флаг. При включенной отправке писем внутри системы через почтовый шлюз эта опция также будет включена автоматически.

### і Информация

Чтобы домен считался **припаркованным**, он должен быть добавлен в панель администратора (biz.<почтовый домен>); **МХ-запись** припаркованного домена должна быть проверена. **Перепиской внутри системы** будет считаться обмен сообщениями между **двумя припаркованными доменами**. Чтобы домен считался **известным**, достаточно добавить его в панель администратора.

Запретить на МХ-сервере прием писем от припаркованных доменов — используется для защиты от подделки злоумышленниками писем локальных пользователей. Это неполноценная защита от подделки отправителя, поэтому рекомендуется установка полноценной антиспам-системы.

Перед почтовой системой есть почтовый шлюз — если перед почтовой системой VK WorkSpace будет установлен какой-либо почтовый шлюз, включите этот флаг. В поле нужно будет ввести адрес промежуточного MX.

Отправлять письма внутри системы через почтовый шлюз — если в вашей инфраструктуре есть система DLP или система антивирусной проверки и вы хотите отправлять всю исходящую переписку через них, включите эту опцию. Письмо от внутреннего отправителя будет перенаправляться в DLP/ антивирус для проверки, а затем возвращаться в Почту для доставки отправителю. DLP/антивирус при этом должны работать в режиме SMTP relay. Если опция выключена, письма внутри системы доставляются сразу в почтовый ящик получателя.

Отправлять письма за пределы системы через почтовый шлюз — если в вашей инфраструктуре есть система DLP или система антивирусной проверки и вы хотите отправлять всю исходящую переписку ко внешним отправителям через них, включите эту опцию. Письмо от внутреннего отправителя будет перенаправляться в DLP/антивирус для проверки, а затем отправляться во внешний контур для доставки отправителю. DLP/антивирус при этом должны работать в режиме SMTP relay. Если опция выключена, письма внутри системы доставляются сразу в почтовый ящик получателя.

Ниже представлена схема движения трафика Почты при интеграции с системой DLP:

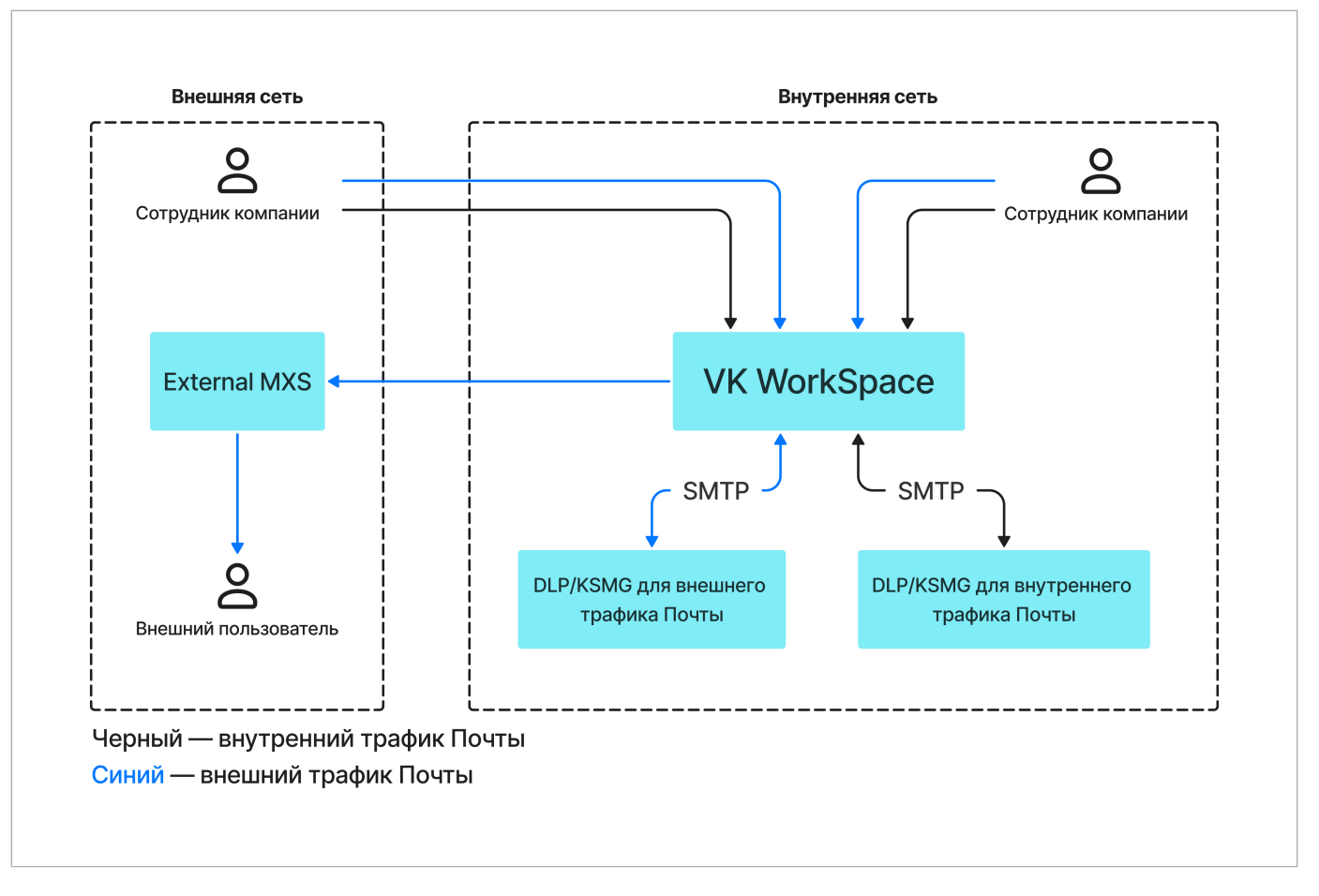

| • Отправать письма за предели системи через погтового<br>решение ©         Добевать системи через р. + Добевить           Список погтовик шлозов для отправии писем за предели погтового<br>решение ©         Погтовее довения<br>+ Добевить         Ареса шлозов<br>+ Добевить           Список сереврев, имеоцик прево отправлять погту без<br>авторизации ©         10070176.36<br>+ Добевить                                                                                                    |                                                                                                    |                                                                   |  |  |  |  |  |
|----------------------------------------------------------------------------------------------------|----------------------------------------------------------------------------------------------------|-------------------------------------------------------------------|--|--|--|--|--|
| Список поитовых шивоов для отправан писем за пределы поитового       Добевате хотя бы один сервер + Добавить         Кастомные маршругы для доменов О       Поитовые домены       Адреса шлозов         Список серверов, имеющих право отправалать поиту без       100.70.176.36       –         Список серверов, имеющих право отправалать поиту без       100.70.176.36       –         Список серверов, имеющих право отправалать поиту без       100.70.176.36       –         Список серверов, имеющих право отправалать поиту без       + Добавить       –         Список серверов, имеющих право отправалать поиту без       +       + Добавить         Список серверов, имеющих право отправалать поиту без       -       +         авторизации Для определённых поитовых доменов О       -       +         Отправлять колии сообщений получателям       -       -         Отправлять колии сообщений получателям       •       •         Отправлять колии сообщений получателям       •       •         Отправлять колии сообщений на email:       •       •       •         Список поитовых шлозов дли колий писем О       •       •       •         Стисок поитовых шлозов дли колий писем О       •       •       •         Отправлять колии сообщений на email:       •       •       •         Каноические (PTR) им | Отправлять письма за пределы системы через почтовый шлюз ()                                                                                                |                                                                   |  |  |  |  |  |
| Кастомные маршрути для доменов он       Слисове серверов, имеющики право отправлять почту без авторизации он       100.70.76.36                                                                                                    | Список почтовых шлюзов для отправки писем за пределы почтового<br>решения <b>()</b>                                                                        | добавьте хотя бы один сервер + Добавить                           |  |  |  |  |  |
| Список серверов, имеющих право отправлять почту без<br>авторизации 0 100.70.176.36 + Добавить<br>Список серверов, имеющих право отправлять почту без<br>авторизации для определённых почтовых доменов 0 + Добавить<br>Отправлять скрытые колии сообщения 0<br>• От вниших отправителей<br>• От вниших отправителей<br>• От вниших отправителей<br>• От вниших отправителей<br>• От вниших отправителей<br>• От вниших отправителей<br>• От вниших отправителей<br>• От вниших отправителей<br>• От вниших отправителей<br>• Список почтовых илюзов для колий писем 0 • спивоте пустым, если достаточно отправки по МХ-записи + Добавить<br>• список почтовых илюзов для колий писем • спи составьте пустым, если достаточно отправки по МХ-записи + Добавить<br>• имт2-f-2:                                                                                                    | Кастомные маршруты для доменов 🗿                                                                                                    | Почтовые домены Адреса шлюзов<br>+ Добавить                       |  |  |  |  |  |
| Список серверов, имехощих право опправлить почту без + Добавить<br>авторизации () + Добавить<br>Список серверов, имехощих право отправлить почту без<br>авторизации для определённых почтовых доменов ()<br>Список серверов, имехощих право отправлять почту без<br>авторизации для определённых почтовых доменов ()<br>Список серверов, имехощих право отправлять почту без<br>авторизации для определённых почтовых доменов ()<br>Список почтовых собщений определённых почтовых доменов ()<br>Список почтовых справителей<br>Список почтовых шлозов для копий писем ()<br>Канонические (РТR) имена гипервизоров ()<br>vtvm2:1-2:                                                                                                    | Сансок соросор имоющих прово отпровлать понти <b>бор</b>                                                                                                   | 100 70 174 04                                                     |  |  |  |  |  |
|                                                                                                    | список серверов, имеющих право оптравлять почту без                                                                                                    | 100.70.176.36                                                     |  |  |  |  |  |
| Список серверов, имеющих право отправлять почту без<br>авторизации для определённых почтовых доменов о<br>Отправлять скрытые копии сообщений о<br>С О та внешних отправителей<br>О та внутренних отправителей внешний получателям<br>O та внутренних отправителей внешний получателям<br>О та внутренних отправителей внешний получателям<br>Список почтовых шлозов для копий писем o<br>Канонические (РТR) имена гипервизоров o<br>кwm2-f-2:                                                                                                    | ab opinion and the second second second second second second second second second second second second second s                                            | + Добавить                                                        |  |  |  |  |  |
| Отправлять скрытые колии сообщений<br>• От внешних отправителей<br>• Между внутренники пользователями<br>• От внутренних отправителей внешний получателям<br>Отправлять колии сообщений на email:<br>список почтовых шлюзов для копий писем<br>• Канонические (РТR) имена гипервизоров<br>• vkwm2-f-2:                                                                                                    | Список серверов, имеющих право отправлять почту <b>без</b><br>авторизации для определённых почтовых доменов 🗿                                              | + Добавить                                                        |  |  |  |  |  |
| Отправлять копии сообщений на email:         admin@domain.ru           Список почтовых шлюзов для копий писем ()         оставьте пустым, если достаточно отправки по МХ-записи + Добавить           Канонические (РТR) имена гипервизоров ()                                                                                                    | Отправлять <b>скрытые копии</b> сообщений<br>От внешних отправителей<br>Между внутренними пользователями<br>От внутренних отправителей внешний получателям |                                                                   |  |  |  |  |  |
| Список почтовых шлюзов для копий писем () оставьте пустым, если достаточно отправки по МХ-записи + Добавить<br>Канонические (РТR) имена гипервизоров ()<br>vkwm2-f-2:                                                                                                    | Отправлять копии сообщений на email:                                                                                                    | admin@domain.ru                                                   |  |  |  |  |  |
| Канонические (РТR) имена гипервизоров 🕥<br>vkwm2-f-2:                                                                                                    | Список почтовых шлюзов для копий писем 🕢                                                                                                    | оставьте пустым, если достаточно отправки по МХ-записи + Добавить |  |  |  |  |  |
| vkwm2-f-2:                                                                                                    | Канонические (РТR) имена гипервизоров 🗿                                                                                                    |                                                                   |  |  |  |  |  |
|                                                                                                    | vkwm2-f-2:                                                                                                    |                                                                   |  |  |  |  |  |

Кастомные маршруты для доменов — вы можете перенаправить домены на заданные шлюзы вместо стандартных. Вы можете внести в раздел «Почтовые домены» несколько доменов и задать для них несколько адресов шлюзов. Если нужно добавить по одному шлюзу для каждого домена, используйте кнопку **Добавить**.

Список серверов, имеющих право отправлять почту без авторизации — добавьте список IP-адресов серверов, почта с которых будет приниматься без авторизации. В список нужно обязательно добавить адреса шлюзов, с которых почта должна возвращаться в сервис Почта. В этот же список можно внести серверы рассылки почты или в соответствии с их назначением МФУ, отсканированные документы с которых будут отправляться без авторизации. Почта, отправленная в Почту VK WorkSpace без авторизации, будет приниматься на порту **1025**.

Список серверов, имеющих право отправлять почту без авторизации для определенных почтовых доменов — если вы планируете использовать несколько почтовых доменов, есть возможность добавить для каждого домена свои доверенные IP. Письма с указанных доменов должны отправляться на порт 1025.

Отправлять скрытые копии сообщений — в почтовой системе VK WorkSpace реализована возможность отправки скрытых копий сообщений на специальный ящик: от внешних отправителей, сообщений между внутренними пользователями и от внутренних пользователей внешним. В таком случае проверка внутренних писем не будет блокировать потоки почты.

Канонические (PTR) имена гипервизоров — укажите название хоста в PTR-записи. PTR-запись позволяет определить по IP имя хоста, с которого приходит почта. Если при проверке имя хоста будет отличаться, письмо не будет доставлено или попадет в папку Спам.

### Рассыльщики

В разделе настраиваются служебные почтовые рассылки для внутренних пользователей. Чтобы перейти к настройкам, нажмите на кнопку редактирования. Есть возможность создать рассылки для VK WorkDisk, административной панели и уведомлений об отзыве письма.

|                              |                                 |                  |                              | Настройки                                       |             |                      |  |  |  |
|------------------------------|---------------------------------|------------------|------------------------------|-------------------------------------------------|-------------|----------------------|--|--|--|
| Сети                         | Доменные имена                  | Хранилища        | Шардирование и репликация БД | Настройки компонентов                           | Интеграции  | Переменные окружения |  |  |  |
| Автори                       | зация                           | VK WorkDisk      | Отзыв письма VK WorkMail Па  | нель администрирования                          |             |                      |  |  |  |
| Адресн                       | ая книга                        |                  | Панел                        | њадминистрирова                                 | ания Отмена | Сохранить            |  |  |  |
| Настро                       | йки почты                       | Email отправите  | еля:                         | admin@admin.qdit                                |             |                      |  |  |  |
| Ограни<br>домена             | чение доступа к<br>м            | Имя отправителя: |                              | Будет использовано значение по умолчанию: vkwm2 |             |                      |  |  |  |
| Панель<br>админи             | стрирования                     | Адрес сервера    | пересылки:                   | relay.qdit                                      | relay.qdit  |                      |  |  |  |
| Полити<br>пароле             | ка изменения<br>й пользователей | Порт сервера п   | ересылки:                    | 25                                              | 25          |                      |  |  |  |
| Почтов                       | ый транспорт                    |                  |                              |                                                 |             |                      |  |  |  |
| Рассыл                       | њщики                           |                  |                              |                                                 |             |                      |  |  |  |
| Систем<br>действи<br>пользоя | на учёта<br>ий<br>вателей       |                  |                              |                                                 |             |                      |  |  |  |
| HTTP(S                       | 6)-прокси                       |                  |                              |                                                 |             |                      |  |  |  |

- 1. Введите email и имя отправителя.
- 2. Введите адрес и порт сервера рассылки.

- 3. Сохраните изменения.
- 4. Перейдите к списку ролей и запустите автоматическую установку, чтобы применить настройки.

### Система расширенных транспортных правил

- 1. Нажмите на (і) и перейдите в раздел Продукты.
- 2. Включите флаг Система расширенных транспортных правил.
- 3. Перейдите к списку ролей и запустите автоматическую уставку.
- 4. Когда нужные роли сгенерируются, перейдите в раздел **Компоненты** → **Система расширенных транспортных правил** и включите нужные флаги.

|                  |                                  |           |                                    | Настройки                   |            |                      |           |
|------------------|----------------------------------|-----------|------------------------------------|-----------------------------|------------|----------------------|-----------|
| Сети             | Доменные имена                   | Хранилища | Шардирование и репликация БД       | Настройки компонентов       | Интеграции | Переменные окружения |           |
| Автори           | зация                            |           | Настройка сист                     | емы расширенных             | к транспор | отных правил Отмена  | Сохранить |
| Адресн           | ая книга                         | 🔵 Филы    | тровать почтовый трафик от внешних | сотправителей               |            |                      |           |
| Инстру           | менты разработки                 | 💽 Филы    | тровать внутренний почтовый трафи  | ¢                           |            |                      |           |
| Настро           | йки почты                        | Филь      | тровать почтовый трафик от внутрен | ими пользователей внешними  |            |                      |           |
| Ограни<br>домена | чение доступа к<br>ам            | QUID.     | тровать почтовый трафик от внутрен | них пользователей внешним п | юлучателям |                      |           |
| Панель<br>админи | истрирования                     |           |                                    |                             |            |                      |           |
| Полити<br>пароле | іка изменения<br>й пользователей |           |                                    |                             |            |                      |           |
| Почтов           | ый транспорт                     |           |                                    |                             |            |                      |           |
| Рассыл           | ъщики                            |           |                                    |                             |            |                      |           |
| Систем           | а расширенных<br>ортных правил   |           |                                    |                             |            |                      |           |
| Систем           | на учёта действий<br>вателей     |           |                                    |                             |            |                      |           |
| HTTP(S           | 5)-прокси                        |           |                                    |                             |            |                      |           |

Дальнейшая настройка транспортных правил производится в административной панели по завершении установки.

### Система учета действий пользователей

Чтобы изменить время хранения логов, кликните по кнопке редактирования.

|                                             |                                                          | Настройки             |                                       |
|---------------------------------------------|----------------------------------------------------------|-----------------------|---------------------------------------|
| Сети Доменные имена                         | Хранилища Шардирование и репликация БД                   | Настройки компонентов | Интеграции Переменные окружения       |
| Авторизация                                 | Настройки                                                | системы учёта деі     | йствий пользователей Отмена Сохранить |
| Адресная книга                              |                                                          |                       |                                       |
| Настройки панели                            | время хранения событии по пользователям (в<br>секундах): | U                     |                                       |
| администрирования                           |                                                          |                       | хранить бесконечно                    |
| Инструменты разработки                      | Включить статистику по IP                                |                       |                                       |
| Настройки почты                             | Время хранения событий по IP (в секундах):               | 7776000               |                                       |
| Ограничение доступа к<br>доменам            |                                                          |                       | 3.00 месяцев                          |
| Политика изменения<br>паролей пользователей |                                                          |                       |                                       |
| Почтовый транспорт                          |                                                          |                       |                                       |
| Система учёта действий пользователей        |                                                          |                       |                                       |
| Мониторинг                                  |                                                          |                       |                                       |
| HTTP(S)-прокси                              |                                                          |                       |                                       |

Время хранения событий по пользователям (в секундах) — вы можете установить время хранения логов. При установленном значении 0 срок хранения логов не будет ограничен.

**Включить статистику по IP** — при включенном флаге появится окно для изменения срока хранения логов по IP.

## Мониторинг

Настройки мониторинга актуальны для случаев, когда необходимо переключиться с внутреннего мониторинга Почты на внешние системы мониторинга (Graphite/Prometheus).

Чтобы включить внешнюю систему мониторинга:

- 1. Нажмите на 🛈 и перейдите в раздел Продукты.
- 2. Включите флаг Система сбора и отправки метрик. При этом флаг Система мониторинга будет автоматически отключен.

| <b>Административная панель v6.5.1</b><br>1 виртуальная машина на любом гипервизоре, 16 GB RAM, 8 vCPU, 100 GB SSD |  |
|----------------------------------------------------------------------------------------------------|--|
| Система групповых политик Вета                                                                                    |  |
| Интеграция с VK Teams                                                                                             |  |
| Встроенное хранилище образов контейнеров                                                                          |  |
| <b>Система мониторинга</b><br>Grafana, хранилище метрик Graphite, хранилище метрик Prometheus                     |  |
| Система сбора и отправки метрик<br>Сборщики и трансляторы Graphite и Prometheus-метрик                            |  |

### римечание

Данные, созданные до переключения на внешний мониторинг, продолжат занимать место на диске. Новые данные будут направляться во внешнюю систему мониторинга.

- 3. Сохраните изменения и вернитесь к списку ролей.
- 4. Внизу страницы нажмите на кнопку **Сгенерировать автоматически**, чтобы установщик сформировал новые роли.

#### 🛕 Внимание

Не нужно запускать автоматическую установку сразу после генерации контейнеров. Сначала необходимо удалить неактуальные роли. Если запустить установку сразу, возникнут сетевые проблемы.

5. Чтобы предотвратить возможные проблемы, перейдите в консоль и перезапустите установщик с помощью команды:

```
sudo systemctl restart deployer
```

6. После перезапуска в списке ролей отобразятся роли, которые нужно удалить. Если в интерфейсе не подсветились роли для удаления, перезагрузите страницу.

| calendarpg1 (172.20.4.166) hypervisor1 🛈      | 2   |
|-----------------------------------------------|-----|
| fstatdb1 (172.20.4.142) hypervisor1 (1)       | 4 1 |
| graphite1 (100.70.81.216) hypervisor1         | 0 🗍 |
| gravedb1 (172.20.4.143) hypervisor1 (i)       | 3 1 |
| mcrouter1 (172.20.4.174) hypervisor1 ()       | 1   |
| mirage1 (172.20.4.134) hypervisor1 (3)        | 5 1 |
| rpopdb1 (172.20.4.144) hypervisor1 ()         | 3 1 |
| seconddb1 (172.20.4.140) hypervisor1 (        | 5 1 |
| swadb1 (172.20.4.136) hypervisor1 ()          | 6 1 |
| umi1 (172.20.4.138) hypervisor1 ()            | 3 1 |
| victoria-metrics1 (100.70.81.216) hypervisor1 | 0 📋 |
| graphite-cloud1 (172.20.4.160) hypervisor1 () | 1   |
| graphite-mail1 (172.20.4.149) hypervisor1 🛈   | 1   |

- 7. Удаление может занять некоторое время. Когда все неактуальные роли будут удалены, запустите автоматическую установку.
- Далее перейдите в раздел Настройки компонентов → Мониторинг. Введите необходимые данные для системы мониторинга, которую вы используете.

|                      |                         |            |                               |                  | Настройки       |            |                      |
|----------------------|-------------------------|------------|-------------------------------|------------------|-----------------|------------|----------------------|
| Сети                 | Доменные имена          | Хранилища  | Шардирование и репликация БД  | Настрой          | йки компонентов | Интеграции | Переменные окружения |
| Авториза             | ция                     |            |                               | Hac <sup>-</sup> | тройки мони     | пторинга   | Отмена Сохранить     |
| Адресная             | я книга                 | 💽 Внец     | иний сервер Graphite          |                  |                 |            |                      |
| Настройк<br>админист | ки панели<br>трирования | IP-адрес и | или домен Graphite-сервера:   |                  |                 |            |                      |
| Инструме             | енты разработки         | Порт Grap  | hite-сервера:                 |                  | 0               |            |                      |
| Настройк             | КИ ПОЧТЫ                | Протокол   | подключения:                  |                  | tcp/udp         |            |                      |
| Ограниче<br>доменам  | ение доступа к          |            |                               |                  |                 |            |                      |
| Политика             | аизменения              | 💽 Внец     | инии сервер Prometheus        |                  |                 |            |                      |
| паролей              | пользователей           | IP-адрес и | или домен Prometheus-сервера: |                  |                 |            |                      |
| Почтовы              | й транспорт             | Порт Pron  | netheus-сервера:              |                  | 0               |            |                      |
| Система<br>пользова  | учёта действий<br>телей |            |                               |                  |                 |            |                      |
| Монитор              | инг                     | Набор гот  | говых дашбордов для Grafana   |                  |                 |            |                      |
| HTTP(S)-             | прокси                  |            |                               |                  |                 |            |                      |

### 9. Сохраните изменения.

По ссылке **Набор готовых дашбордов для Grafana** вы можете скачать дашборды в формате JSON для добавления их в Grafana.

### Настройки HTTP(S)-прокси

Если вы используете прокси-сервер при подключении клиентов к системе VK WorkSpace, включите флаг **Перед VK WorkSpace есть прокси-сервер**, чтобы контейнер, отвечающий за HTTPS-соединение, мог принимать трафик без шифрования.

|                               |                                                                              |           |                                                                    |         | Настройки      |            |                      |
|-------------------------------|------------------------------------------------------------------------------|-----------|--------------------------------------------------------------------|---------|----------------|------------|----------------------|
| Сети                          | Доменные имена                                                               | Хранилища | Шардирование и репликация БД                                       | Настрой | ки компонентов | Интеграции | Переменные окружения |
| Авториз                       | ация                                                                         |           |                                                                    | Настр   | ойки НТТР(     | S)-прокси  | Отмена Сохранить     |
| Адресна                       | ая книга                                                                     | 🔵 Пере    | д VK WorkSpace есть прокси-сервер                                  | ) (j)   |                |            |                      |
| Настрой<br>админис<br>Инструм | іки панели<br>стрирования<br>іенты разработки                                | Список IP | прокси-серверов 🕢                                                  |         | 10.70.80.1     |            |                      |
| Настрой                       | ки почты                                                                     |           |                                                                    |         |                |            | <u>+ дооавить</u>    |
| Огранич<br>домена             | ение доступа к<br>и                                                          | HTTP-sarc | оловок прокси с оригинальным IP кли                                | иента   | X-Real-IP      |            |                      |
| Политик<br>паролей            | а изменения<br>пользователей                                                 | 0:        |                                                                    |         |                |            |                      |
| Почтовь                       | очтовый транспорт НТТР-заг<br>истема учёта действий подключе<br>ользователей |           | -заголовок прокси с оригинальным протоколом<br>лючения клиента (): |         | X-Forwarded-Pr | oto        |                      |
| Система<br>пользов            |                                                                              |           |                                                                    |         |                |            |                      |
| Монитор                       | ринг                                                                         |           |                                                                    |         |                |            |                      |
| HTTP(S                        | )-прокси                                                                     |           |                                                                    |         |                |            |                      |

Список IP прокси-серверов — введите в поле список IP-адресов, с которых Почта будет принимать заголовки с оригинальными IP клиента и оригинальным протоколом подключения.

**НТТР-заголовок прокси с оригинальным IP клиента** — добавьте в поле заголовок прокси, который передает реальный IP-адрес клиента, иначе сервис будет работать некорректно.

**НТТР-заголовок прокси с оригинальным протоколом подключения клиента** — для корректной работы почтовых сервисов введите заголовок оригинального протокола подключения.

# Шаг 12. Интеграции

В блоке будут отображаться интеграции, которые вы включили на этапе выбора продуктов и опций (настройки интеграций могут также находиться в верхнем меню).

Настройка интеграции VK Teams и Почты — с помощью документа вы сможете настроить интеграцию между VK Teams и Почтой.

Миграция календарей по протоколу EWS — документ по настройке миграции событий из MS Exchange в сервис Почта.

Интеграция с Keycloak для SSO-авторизации — в документе содержится инструкция по настройке интеграции с сервисом SSO-авторизации.

Аудит действий пользователей – в документе описаны предусмотренные в Почте системы аудита действий пользователя и их отличия. Описано, как включить сбор статистики по IP и настроить отправку событий во внешние хранилища.

Настроить дублирование действий пользователей во внешние хранилища

### Сборщик почты

В разделе есть возможность добавить почтовые серверы для синхронизации/миграции, а также список папок, которые не будут участвовать в синхронизации.

|                    |                              |                                    |                                  | ŀ             | Настройки          |                |                                                              |   |
|--------------------|------------------------------|------------------------------------|----------------------------------|---------------|--------------------|----------------|--------------------------------------------------------------|---|
| Сети               | Доменные имена               | Хранилища                          | Шардирование и репликация БД     | Настрой       | йки компонентов    | Интеграции     | Переменные окружения                                         |   |
| Интегра<br>редакто | ация с WOPI-<br>рром         |                                    |                                  | Настро        | ойки сборщи        | ка почты       | Отмена Сохранить                                             |   |
| Лицензи<br>Офис    | ия редактора Р7-             | Белый список удалённых серверов: 🗿 |                                  |               | exch.on-premise.ru | 1              |                                                              | _ |
| Сборщи             | ік почты                     |                                    |                                  |               | 127.0.0.1          |                |                                                              | _ |
| Интегра            | ация с другими               |                                    |                                  |               |                    |                | + Добавить                                                   |   |
| инсталл<br>WorkMa  | іяциями VK<br>lil Deprecated | ВНИМАНИЕ!                          | Названия папок регистрозависимы, | , т.е. «Черно | вик» и «черновик»  | считаются разн | ыми папками в рамках протокола IMAP.                         |   |
| Дублиро            | ование действий              | Список папок                       | с, исключенных из синхронизации: |               | Введите через за   | лятую список п | апок, которые не будут синхронизироваться по протоколу ІМАР. |   |
| пользов<br>внешни  | ателей во<br>е хранилища     |                                    |                                  |               |                    |                |                                                              |   |

Белый список удалённых серверов — по умолчанию в полях указаны внутренние IP-адреса. Если вы планируете миграцию почты с других почтовых серверов, добавьте их IP-адреса или имена в белый список — Почта будет определять эти IP/хосты как публичные. При миграции из систем с белым IP/ доменом поле можно оставить пустым. При настройке миграции в административной панели вам нужно будет ввести IP/хост, с которого будет производиться миграция.

Список папок, исключенных из синхронизации — если у вас есть папки, которые не должны участвовать в синхронизациив соответствии с их назначением «Черновики» и «Удаленные», введите их названия через запятую в строгом соответствии с оригинальным названиям из вашей системы (названия папок регистрозависимы).

### Интеграция с другими инсталляциями Почты

### Информация

Функциональность устарела и будет в скором времени удалена.

В разделе вы можете настроить интеграции с несколькими инсталляциями Почты и/или миграции с Exchange и других почтовых серверов.

Чтобы перейти к настройкам, нажмите на кнопку редактирования. Появится возможность изменить значения полей.

|                                                                              |                                                          | Настройки             |            |                           |   |
|------------------------------------------------------------------------------|----------------------------------------------------------|-----------------------|------------|---------------------------|---|
| Сети Доменные имена                                                          | Хранилища Шардирование и репликация БД                   | Настройки компонентов | Интеграции | Переменные окружения      |   |
| Интеграция с WOPI-<br>редактором                                             | Настройки интеграции с                                   | другими инсталля      | іциями VK  | WorkMail Отмена Сохранить |   |
| Лицензия редактора<br>Р7-Офис                                                | Список адресов машин с БД namespase sharing:             | 100.70.81.154         |            |                           | _ |
| Сборщик почты                                                                |                                                          |                       |            | + Добавить                |   |
| Интеграция с другими<br>инсталляциями VK<br>WorkMail <mark>Deprecated</mark> | Перенаправлять письма неизвестных получателей на сервер: | 127.0.0.1             |            |                           |   |
| Дублирование<br>действий<br>пользователей во<br>внешние хранилища            |                                                          |                       |            |                           |   |

Список адресов машин с БД namespase sharing — с помощью кнопки Добавить внесите IP-адреса машин с инсталляциями Почты. При нескольких инсталляциях введите все адреса машин, объединенных в БД namespase sharing.

Каждая из инсталляций получит реплики каталогов пользователей с IP, указанных в поле. При отправке письма система будет знать, на какой почтовый сервер его направить.

По умолчанию в поле указан локальный IP. Если вы пока что не планируете работу с несколькими инсталляциями, оставьте значение по умолчанию.

#### 🛕 Внимание

Если в интеграции участвуют кластерные инсталляции Почты, в поле нужно ввести IP-адреса контейнеров **tnt-fedman1**.

Также потребуется настройка переменных окружения, описанная в следующем шаге.

Перенаправлять письма неизвестных получателей на сервер — если вы будете проводить миграцию с других почтовых серверов, введите его IP-адрес в поле. В случаях, когда письмо отправляется в адрес пользователей, которые еще не мигрировали в Почту, система будет автоматически перенаправлять их на указанный IP-адрес. Перенаправление будет работать только для припаркованных доменов.

### Примечание

Дальнейшая настройка миграции с Exchange или других почтовых серверов производится в административной панели Почты VK WorkSpace по завершении установки.

Продублируйте значение по умолчанию из поля выше, если перенаправление писем в данный момент не требуется.

Сохраните изменения и перейдите к следующему шагу, нажав на кнопку Далее.

### Настройки системы ВІ-аналитики

Чтобы получить возможность просматривать статистику использования VK WorkDisk в административной панели (biz.<почтовый домен>), в списке продуктов необходимо включить опцию Система BI-аналитики и Kafka внутри инсталяции и нажать на кнопку Сохранить.

#### Примечание

Если вы используете внешний сервер Kafka, вторую опцию включать не нужно, но потребуется внести данные для подключения. При использовании Kafka внутри инсталляции можно сразу переходить к списку ролей.

Чтобы подключиться к внешнему серверу Kafka, перейдите в раздел Интеграции → Настройки системы BI-аналитики и заполните соответствующие поля.

|                               |                                             |                 |                                      | Настройки             | 1            |                               |
|-------------------------------|---------------------------------------------|-----------------|--------------------------------------|-----------------------|--------------|-------------------------------|
| Сети                          | Доменные имена                              | Хранилища       | Шардирование и репликация БД         | Настройки компонентов | Интеграции   | Переменные окружения          |
| Интегра<br>редакто            | щия с WOPI-<br>ром                          |                 | Настройки                            | подключения к вн      | нешнему се   | ерверу Kafka Отмена Сохранить |
| Лицензи<br>Офис               | ия редактора Р7-                            | Адрес се        | рвера <b>Kafka</b>                   |                       |              | + Добавить                    |
| Настрої<br>ВІ-Анал            | йки для Системы<br>итики П                  | Имя <b>топи</b> | ика аналитики Kafka:                 | example: analy        | ytics-events |                               |
| Сборщи                        | к почты                                     | Имя топи        | <b>ка почтовой аналитики</b> Kafka:  | example: mail-        | events       |                               |
| Интегра                       | ция с другими<br>іяциями VK                 | Имя <b>топи</b> | <b>ка событий авторизации</b> Kafka: | example: secu         | rity-events  |                               |
| WorkMa                        | Deprecated                                  |                 |                                      |                       |              |                               |
| Дублиро<br>пользов<br>хранили | ование действий<br>ателей во внешние<br>ища |                 |                                      |                       |              |                               |

Сохраните изменения, затем запустите автоматическую установку в общей строке состояния.

Когда установка будет завершена, у вас появится возможность просматривать статистику Диска в панели администратора.

### Шаг 13. Переменные окружения

В разделе производится настройка кастомных переменных почтовой системы.

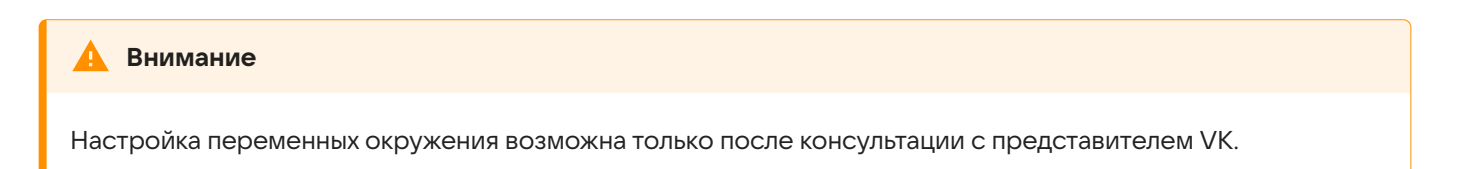

|                        |                                        | Настройки                    |                                   |                          |
|------------------------|----------------------------------------|------------------------------|-----------------------------------|--------------------------|
| Сети Доменные имена    | Хранилища Шардирование и репликация БД | Настройки компонентов        | Інтеграции Переменные окружения   |                          |
| abookpdd-tar           | Установленные пользователем перемен    | ные <b>abookpdd-tar*</b> ещё | è не заданы                       | ľ                        |
| adloader               | Список возможных переменных для роли   |                              |                                   |                          |
| ameli-common           | Имя переменной                         | Значение по-<br>умолчанию    | Описание                          | Варианты                 |
| appass-tar<br>arbuzapi | OVERLORD_CHECKOUT_INTERVAL             | 60s                          | Период опроса участников кластера |                          |
| attfiledb              | OVERLORD_ETCD_PREFIX                   | /mailonpremise/overlord/     | Пусть хранения ключей в ЕТСD      |                          |
| attpairdb              | OVERLORD_ETCD_TIMEOUT                  | 5s                           | Таймаут подключения к ETCD        |                          |
| attprevfront           | OVERLORD_GCTUNE_DISABLE                | true                         | Выключение gctune для Go          | true false               |
|                        | OVERLORD_GCTUNE_MEM_LIMIT              |                              | Ограничение памяти для gc         |                          |
|                        | OVERLORD_LOG_LEVEL                     | warn                         |                                   | debug warn info<br>error |

Чтобы добавить кастомную переменную:

- 1. Нажмите на кнопку редактирования.
- 2. Нажмите кнопку Добавить.
- 3. В выпадающем меню выберите название переменной.
- 4. Введите значение переменной. Значение переменной должно быть введено корректно, иначе установщик не позволит создать переменную.

|                            |                             |                 | Настройки                 |                     |                               |                |
|----------------------------|-----------------------------|-----------------|---------------------------|---------------------|-------------------------------|----------------|
| Сети Доменные имена        | Хранилища Шардирование и    | і репликация БД | Настройки компонентов     | Интеграции          | Переменные окружения          |                |
| abookpdd-tar               | Установленные пользоват     | гелем переменн  | ные abookpdd-tar* е       | ещё не задан        | ы                             | Отмена Сохрани |
| addrbook-tar               | OVERLORD_CHECKOUT_INTI      | ERVAL           | :                         | Значение пере       | еменной                       | ()             |
| adloader<br>aliases-tar    | + Добавить                  |                 |                           | Поле должно соотвес | твовать правилу ^\d+(m h s)\$ |                |
| ameli-common<br>appass-tar | Список возможных переменных | для роли        |                           |                     |                               |                |
| arbuzapi<br>attfiledb      | Имя переменной              |                 | Значение по-<br>умолчанию | Описание            |                               | Варианты       |
| attfront                   | OVERLORD_CHECKOUT_INTERVA   | L               | 60s                       | Период оп           | роса участников кластера      |                |
| attpairdb<br>attprevfront  | OVERLORD_ETCD_PREFIX        |                 | /mailonpremise/overlorc   | d/ Пусть хран       | нения ключей в ETCD           |                |
|                            | OVERLORD_ETCD_TIMEOUT       |                 | 5s                        | Таймаут по          | одключения к ETCD             |                |
|                            | OVERLORD_GCTUNE_DISABLE     |                 | true                      | Выключен            | ие gctune для Go              | true false     |
|                            | OVERLORD_GCTUNE_MEM_LIMIT   |                 |                           | Ограничен           | ние памяти для gc             |                |

- 5. Нажмите на кнопку Сохранить.
- 6. Нажмите на кнопку Далее для перехода к следующему шагу.

## Шаг 14. Запуск установки всех машин

- 1. Кликните по кнопке Play рядом с общей строкой состояния в верхней части экрана.
- 2. Подтвердите запуск автоматической установки, нажав на кнопку Запустить.

| 🔽 AdminPane                                                                 | Haaraaviiru Abanurunauusa colaace/1911/97186240\09.07.2094.19:44:10 bu milaucevicheu@uk taam                                                                              |                                 | (j) <b>-</b>                 |
|-----------------------------------------------------------------------------|----------------------------------------------------------------------------------------------------|---------------------------------|------------------------------|
|                                                                             | Подтвердите запуск автоматической установки                                                                                                    | _                               |                              |
| <ul> <li>воспользоваться функци</li> <li>установку каждой машинь</li> </ul> | Автоматическая установка запустит проверку всех шагов и применит найденные изменения.                                                                                     | ик в общей ст<br>машины. Для з  | роке состоян<br>того перейді |
| пока вы можете заняться<br>могут произойти изменени<br>дки).                | Выполнение остановится в следующих случаях:<br>1. Если шаг требует загрузки файлов;<br>2. Если шаг требует ручного запуска;<br>3. Произошла ошибка в процессе выполнения. | рейдёте в инт<br>ния. Перезапус | ерфейс устан<br>стите автома |
|                                                                             | Процент контейнеров одной роли, устанавливаемых одновременно:                                                                                                    |                                 |                              |
| ыe                                                                          | 0                                                                                                    | в строке                        | 1                            |
| • контейнеры                                                                | Выполнение установки/проверки можно остановить. В таком случае установщик дождётся завершения<br>выполняемого шага и прекратит установку/проверку.                        | ировать                         | Не групп                     |
|                                                                             | Отмена Запустить                                                                                                    |                                 |                              |
|                                                                             |                                                                                                    |                                 |                              |

В зависимости от этапа установки будет меняться цвет индикатора:

- · Серый в ожидании начала генерации;
- Синий в процессе генерации;
- Желтый шаг будет повторен (автоматически);
- Красный ошибка.
- 3. Ожидайте завершения установки. Пока процесс идет, рядом со строкой состояния будет отображаться красная кнопка **Stop**.

Если в процессе установки и настройки системы происходят изменения конфигурации, некоторые задачи могут потребовать повторного выполнения.

Для повторного запуска необходимо нажать на кнопку **Play** в общей строке состояния в верхней части экрана или рядом с названием конкретного контейнера.

# Шаг 15. Завершение установки, инициализация домена и вход в панель администратора

Когда установка будет завершена, соответствующий статус отобразится в строке состояния.

1. Нажмите на кнопку Далее.

| AdminPanel                           | Настройки Обслуживание | <u>۰</u> -        | Далее                 |
|--------------------------------------|------------------------|-------------------|-----------------------|
|                                      | Установка завершен     | a                 |                       |
| Скрыть завершённые                   |                        | Объектов в строке | 1 ~                   |
| Показать вспомогательные контейнеры  |                        | Группировка       | Нет ~                 |
| doc-db-01 (100.70.160.6) db ()       |                        |                   | 19 2 🔅 🔽              |
| mon (100.70.160.14) mon ③            |                        |                   | 18 1 袋 🔽              |
| doc-db-02 (100.70.160.7) db 🛈        |                        |                   | 17 2 🔅 🔽              |
| doc-front-01 (100.70.160.16) front 🕥 |                        |                   | 17 2 🔅 <mark>*</mark> |
| doc-front-02 (100.70.160.2) front 🕢  |                        |                   | 17 2 袋 🔽              |
| doc-storage-01 (100.70.160.11) 💶 🕢   |                        |                   | 18 1 袋 🔽              |
| doc-storage-02 (100.70.160.8) st 🛈   |                        |                   | 18 1 🏵 <mark>-</mark> |
| doc-storage-03 (100.70.160.10) st 🖸  |                        |                   | 18 1 🏵 🔽              |
| registry1 (100.70.160.14) mon ③      |                        |                   | 2 贷 📩                 |

2. Введите имя почтового домена и нажмите на кнопку Добавить.

| AdminPanel          | Настройки   | Обслуживание                     | <u>ن</u> - |
|---------------------|-------------|----------------------------------|------------|
| Создайте первый поч | говый домен | - часть email-адресов после "@". |            |
|                     |             |                                  |            |
| Почтовые домены     | Контейнеры  |                                  |            |
| vbastra0mail.onprer | m.ru + 4    | Добавить                         |            |

### 🛕 Внимание

С версии 1.24 в Почте VK WorkSpace все домены проверяются на соответствие лицензии. Если домен не входит в лицензию — пользователи этого домена не смогут обмениваться сообщениями. Это условие также распространяется на синонимы доменов.

Откроется новая вкладка, на которой необходимо авторизоваться:

- Имя пользователя admin@admin.qdit.
- Пароль находится в файле **bizOwner.pass**, для его просмотра введите в консоли команду: cat <путь до директории с установщиком>/bizOwner.pass.

| /orkSpace        |             |
|------------------|-------------|
| Войти в          | заккаунт    |
| admin@admin.qdit |             |
| Ввести пароль →  | 🕑 запомнить |
|                  |             |
|                  |             |

Если логин и пароль были введены правильно, вы попадете в панель администратора.

3. Нажмите на кнопку Проверить сейчас, чтобы проверить МХ-запись.

| VK Tech Почта Календарь Адресн                        | ая книга Облако                                |                                                    |                                                 |
|-------------------------------------------------------|------------------------------------------------|----------------------------------------------------|-------------------------------------------------|
| 🚺 АдминПанель 🛛                                       | doc-mail.docvk.tech 🔹                          |                                                    |                                                 |
| <ul><li>Пользователи</li><li>Администраторы</li></ul> | Состояние сервер                               | <b>a</b> doc-mail.docvk.tec                        | h                                               |
| 🖾 Почта 🔹                                             | Оследний шаг -                                 | - настройте МХ-запись                              |                                                 |
| Состояние сервера                                     | Без МХ-записи нельзя с                         | отправлять и получать пись                         | ма.                                             |
| • Настройки                                           |                                                | Должно быть                                        | Сейчас                                          |
| 🙆 Миграция                                            | Имя поддомена:                                 | @                                                  | Нет записи.                                     |
| 🛛 Группы рассылок                                     | Тип записи:<br>Данные:                         | MX<br>mxs.doc-mail.docvk.tech.                     | Создайте запись<br>с указанными<br>параметрами. |
| Общие ящики                                           | Приоритет:                                     | 10                                                 |                                                 |
| • Ограничения                                         |                                                | 1                                                  |                                                 |
| Инструкция                                            | Проверить сейчас                               |                                                    |                                                 |
| 🕒 Файловое хранилище 🔸                                | Настроена автоматичес<br>О результате мы сообщ | жая проверка записей.<br>им вам по электронной поч | Te.                                             |
| Адресная книга                                        |                                                |                                                    |                                                 |
| • Управление доменом                                  |                                                |                                                    |                                                 |
| 🗱 Конфигурация 🕨                                      |                                                |                                                    |                                                 |

При успешно пройденной проверке появится уведомление о том, что МХ-запись настроена верно.

| VK Tech Почта Календарь Адресна                   | ая книга Облако                                                                                                    |
|---------------------------------------------------|----------------------------------------------------------------------------------------------------|
| AdminPanel v                                      | bastra0mail.onprem.ru 🔻                                                                                                    |
| Пользователи                                      | Состояние сервера vbastraOmail.onprem.ru                                                                                                    |
| <ul> <li>Администраторы</li> <li>Почта</li> </ul> | МХ-записи настроены верно Вы можете отправлять и получать письма.                                                                                                    |
| Состояние сервера                                 |                                                                                                    |
| Настройки                                         | • SPF-запись не настроена                                                                                                    |
| 🗅 Миграция                                        | SPF позволяет владельцу домена указать в ТХТ-записи домена строку, указывающую список серверов, имеющих право отправлять email-сообщения с обратными<br>адресами в этом домене.            |
| 🛛 Группы рассылок                                 | Инструкция по настройке                                                                                                    |
| 🗗 Общие ящики                                     | На обновление записей может потребоваться до 72 часов.                                                                                                    |
| Инструкция                                        |                                                                                                    |
| 볱 Файловое хранилище 🕨                            | 0 Необходима настройка DNS записей для работы DKIM                                                                                                    |
| Адресная книга                                    | Письма, отправленные с вашего домена, не подписываются специальной подписью и могут попадать в спам.                                                                                       |
| 🕏 Структура компании                              | Имя поддомена: mailru_domainkey                                                                                                    |
| Эправление доменом                                | Тип записи: TXT<br>Данные: v=DKIM1; k=rsa;<br>p=MIGfMA0GCSqGSlb3DQEBAQUAA4GNADCBiQKBqQDic2                                                                                                 |
| 🔅 Конфигурация 🔸                                  | 3h3A6tEFx/oSdVhWBtSoArt15wVqMgdhtWsK3WnYj95g8hUV<br>hqKIErA13MUX1WGtVC/mtSoTIcBMVDOpWYTE2C3WbD4d<br>RtwvMl5Mthd2EUExVagkpme2aYqTNL71NXknUcIGPEzHXKh<br>svW9vVTm0p2t9qLFoazitpkzZkpBwIDAQAB |
|                                                   | Инструкция по настройке                                                                                                    |

После проверки МХ-записи установку можно считать оконченной. Также потребуется настройка **SPF-** записи и **DKIM-подписи**. Инструкции по их настройке вы найдете по ссылке.

### Внимание

По завершении установки допускается только удаление архива, из которого был распакован дистрибутив в начале установки. Все остальные файлы должны оставаться в папке с файлом **onpremise-deployer\_linux**.

Не удаляйте пользователя deployer — эта учетная запись потребуется для обновления и дальнейшей эксплуатации сервиса почты.

# Шаг 16. Добавление дополнительных доменов

Если вы планируете использовать несколько доменов, добавьте их с помощью кнопки **Подключить новый проект**. Для этого нужно открыть выпадающее меню рядом с вашим доменом и ввести адрес домена.

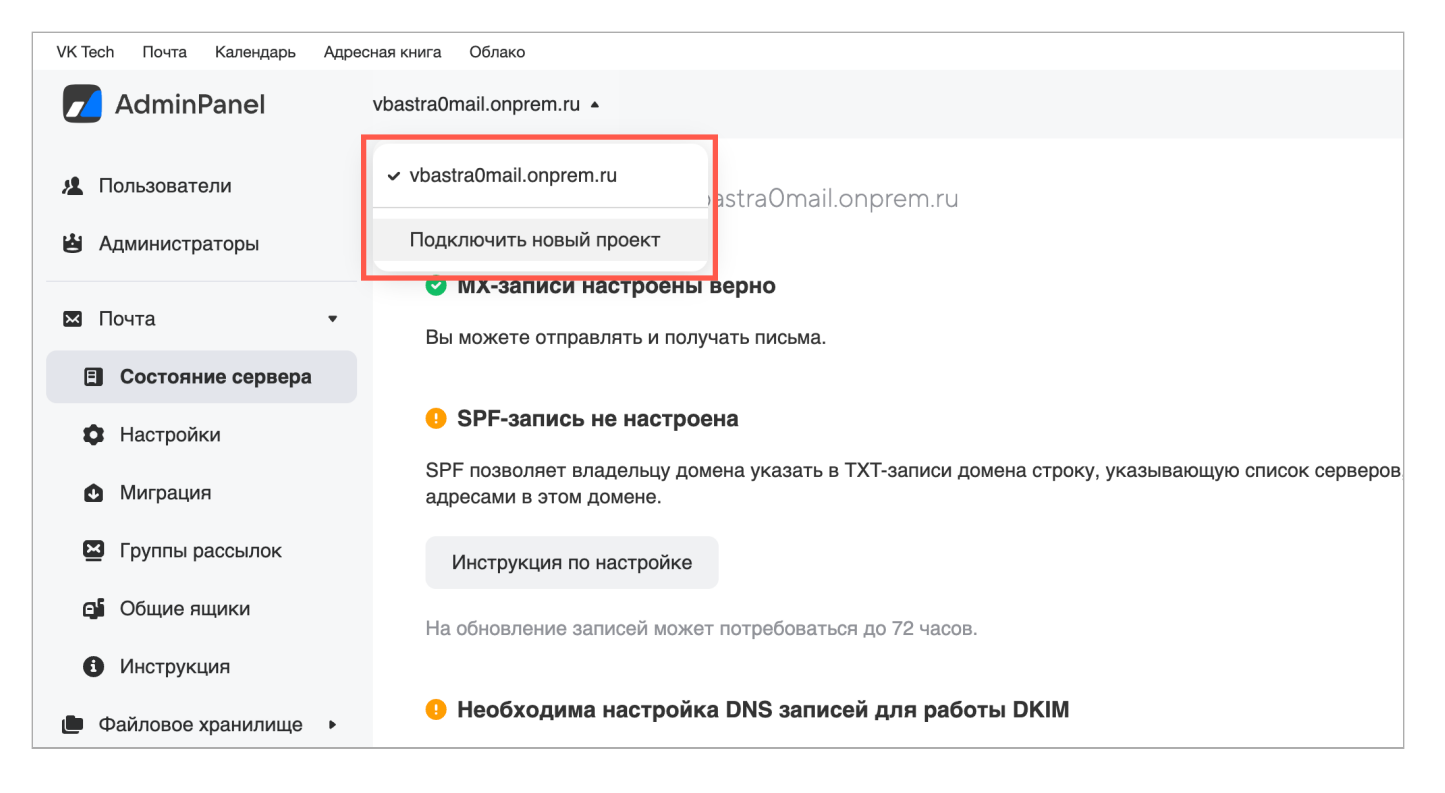

Если хотите сделать домен **припаркованным**, необходимо пройти проверку МХ-записи способом, описанным выше. Чтобы сделать домен известным для Почты, достаточно просто добавить домен в список.

### 🛕 Внимание

С версии 1.24 в Почте VK WorkSpace все домены проверяются на соответствие лицензии. Если домен не входит в лицензию — пользователи этого домена не смогут обмениваться сообщениями. Это условие также распространяется на синонимы доменов.

# Дополнительная документация

Инструкция по установке обновлений Почты

Что делать, если при входе в панель администратора появляется ошибка «Неверный пароль»

Как обновить лицензионный ключ

Настройка интеграции с Active Directory

# Логи и полезные команды

Все команды, перечисленные ниже, следует выполнять в консоли.

1. Перезапуск установщика:

sudo systemctl restart deployer

#### 2. Логи установщика:

sudo journalctl -fu deployer

3. Список запущенных контейнеров:

docker ps

4. Логи конкретного контейнера:

sudo journalctl -eu имя\_контейнера

### 5. Статус контейнера:

systemctl status имя\_контейнера

6. Посмотреть список «сломанных» контейнеров:

docker ps -a|grep Exit

7. Посмотреть список всех незапустившихся контейнеров:

sudo systemctl | grep onpremise | grep -v running

### 8. Удалить контейнер:

sudo docker rm имя\_контейнера

💄 Автор: Груздев Никита

🕓 12 марта 2025 г.